# ใบอนุญาตปฏิบัติหน้าที่ครู

ผู้ที่เข้าเรียนหลักสูตรที่คุรุสภารับรอง ตั้งแต่ปีการศึกษา 2562 - 2565 ที่สำเร็จการศึกษา และมหาวิทยาลัยส่งรายชื่อผู้สำเร็จการศึกษา ให้คุรุสภายืนยันข้อมูลในระบบ ksp bundit แล้ว แต่ยังไม่มีผลการทดสอบ และประเมินสมรรถนะทางวิชาชีพครู หรือผ่านยังไม่ครบตามที่คุรุสภากำ หนดฯ สามารถยื่นขอรับใบอนุญาตปฏิบัติหน้าที่ครูได้

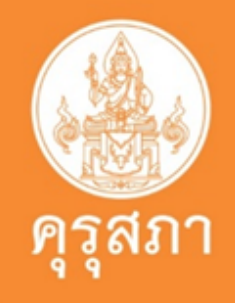

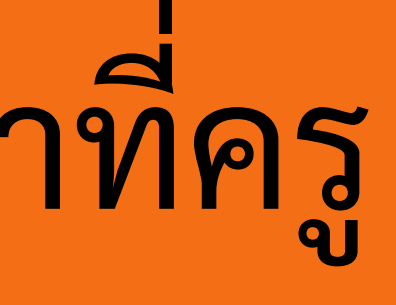

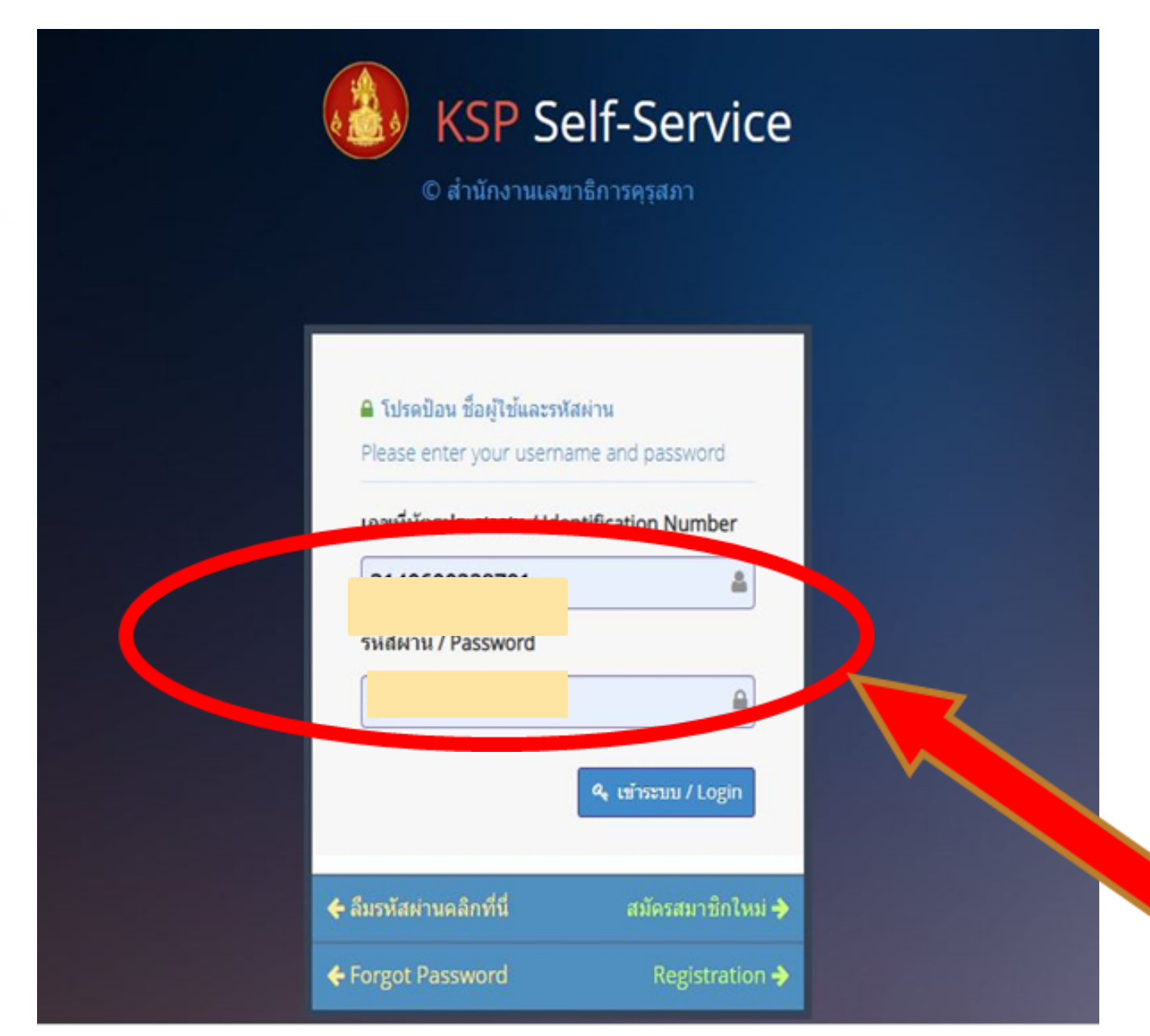

## นิสิตเข้าระบบ self - service โดยการกรอก Username และ password

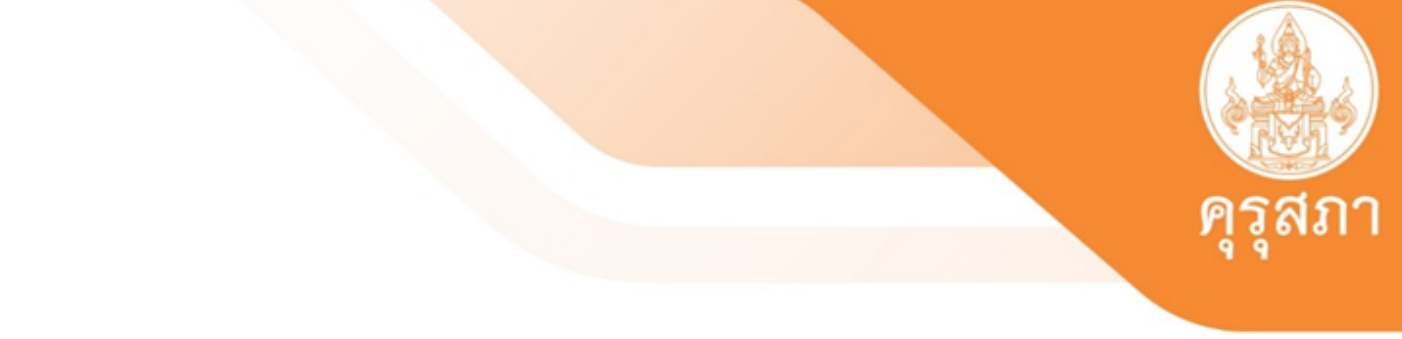

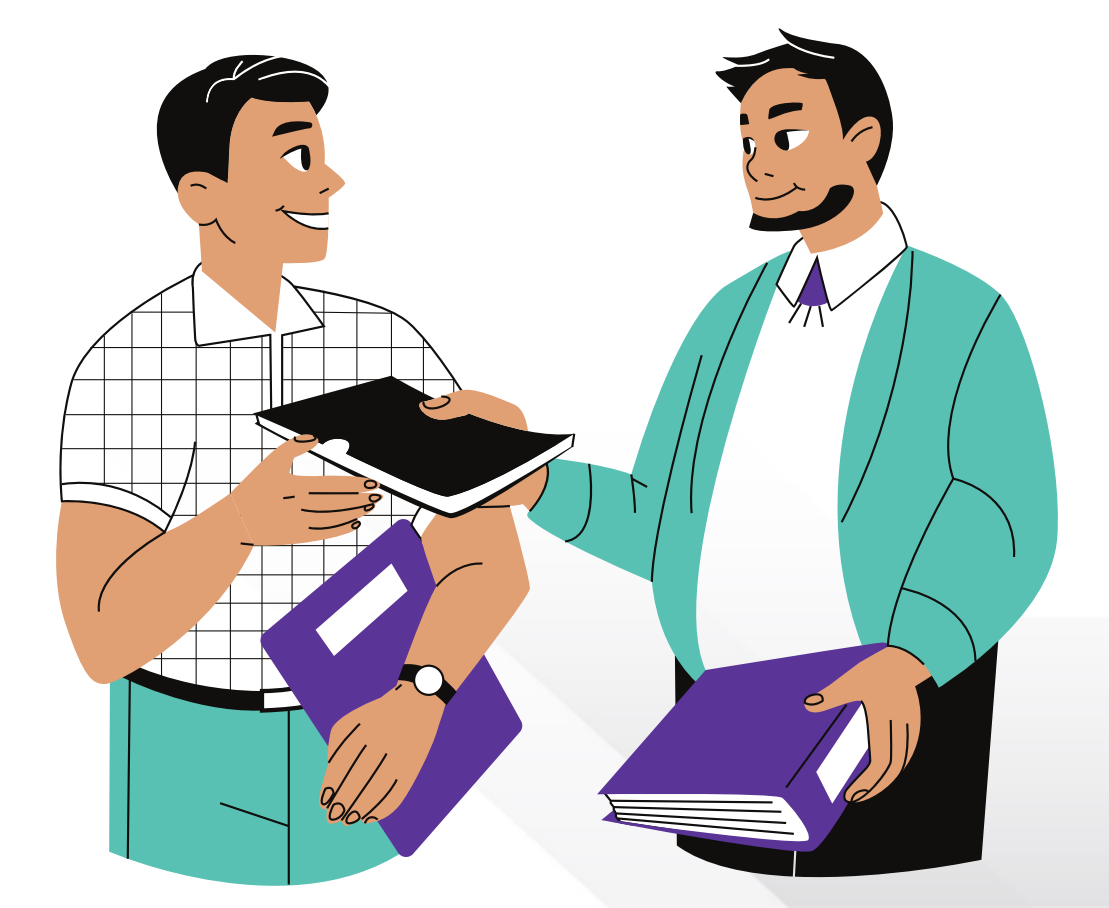

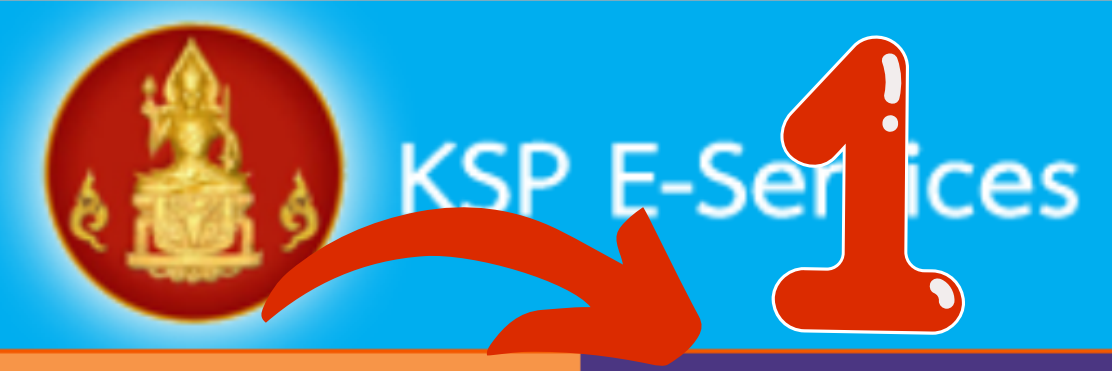

| 🔜 ตรวจข้อมูล 🗸   | 📰 ใบอนุญาต/Professional License <del>-</del>                                                                                                    | 📑 ขอใ               | ใบอนุญาตปฏิง  |
|------------------|----------------------------------------------------------------------------------------------------|---------------------|---------------|
| 📰 ใบอนุญาตอิเล็ก | ขอขึ้นทะเบียนใบอนุญาต-ครูไทย (ก่อน 15 มี                                                                                                    | .ค. 66) 🕨           | าะเบียนข้อมูล |
| 🚍 มาตรฐานวิชาชีเ | ขอใบแทนใบอนุญาด/Substitute License<br>ขอต่ออายุใบอนุญาต (ก่อน 15 มี.ค. 66)                                                                                                    | •                   |               |
|                  | ขอขึ้นทะเบียนใบอนุญาต (PBA License)                                                                                                    | ×                   | บันทึกข้อมุ   |
| ESYJ             | ขอต่ออายุใบอนุญาต (PBA License)                                                                                                    | •                   | บันทึกข้อมุ   |
|                  |                                                                                                    |                     | บันทึกข้อมุ   |
| แบอนุญาตอเลก     |                                                                                                    | 🔿 ເໝື່ອເຫັວຍາວໃຈແມ່ |               |
|                  | รวจขอมูล • 🖃 เปอนุญาต/Professional License • 🛁 ขอเร<br>มอนุญาตอิเล็ก<br>ขอขึ้นทะเบียนใบอนุญาต-ครูไทย (ก่อน 15 มี.ค. 66) • เจ<br>ขอใบแทนใบอนุญาต/Substitute License<br>ขอต่ออายุใบอนุญาต (ก่อน 15 มี.ค. 66)<br>ขอขึ้นทะเบียนใบอนุญาต (PBA License)<br>ขอต่ออายุใบอนุญาต (PBA License) | บันทึกข้อมุ         |               |
|                  |                                                                                                    |                     | บันทึกข้อมุ   |
|                  |                                                                                                    |                     | ตรวจสอบร      |
| กลุ่มวิร         | ชาที่ขอรับใบอนุญาตประกอบวิชาชีพต                                                                                                    | ามที่คณ             | ะกรรมการค     |

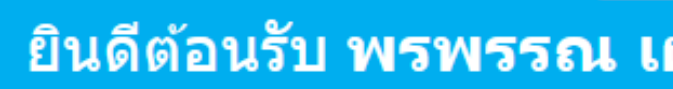

บัติการสอน 🗸

/Professional Registration information -

### มูลคำขอขึ้นทะเบียนใบอนุญาตปฏิบัติหน้าที่ครู (P License)

มูลคำขอขึ้นทะเบียนใบอนุญาตครูชั้นต้น (B Licy มูลคำขอขึ้นทะเบียนใบอนุญาตครูชั้นสูง (A Licy มูลคำขอขึ้นทะเบียนใบอนุญาต - ผู้บริหารสถาน มูลคำขอขึ้นทะเบียนใบอนุญาต - ผู้บริหารการศึกษา มูลคำขอขึ้นทะเบียนใบอนุญาต - ศึกษานิเทศก์ ข้อมูลขอขึ้นทะเบียน (PBA License)

### **ลุรุสภากำหนด**

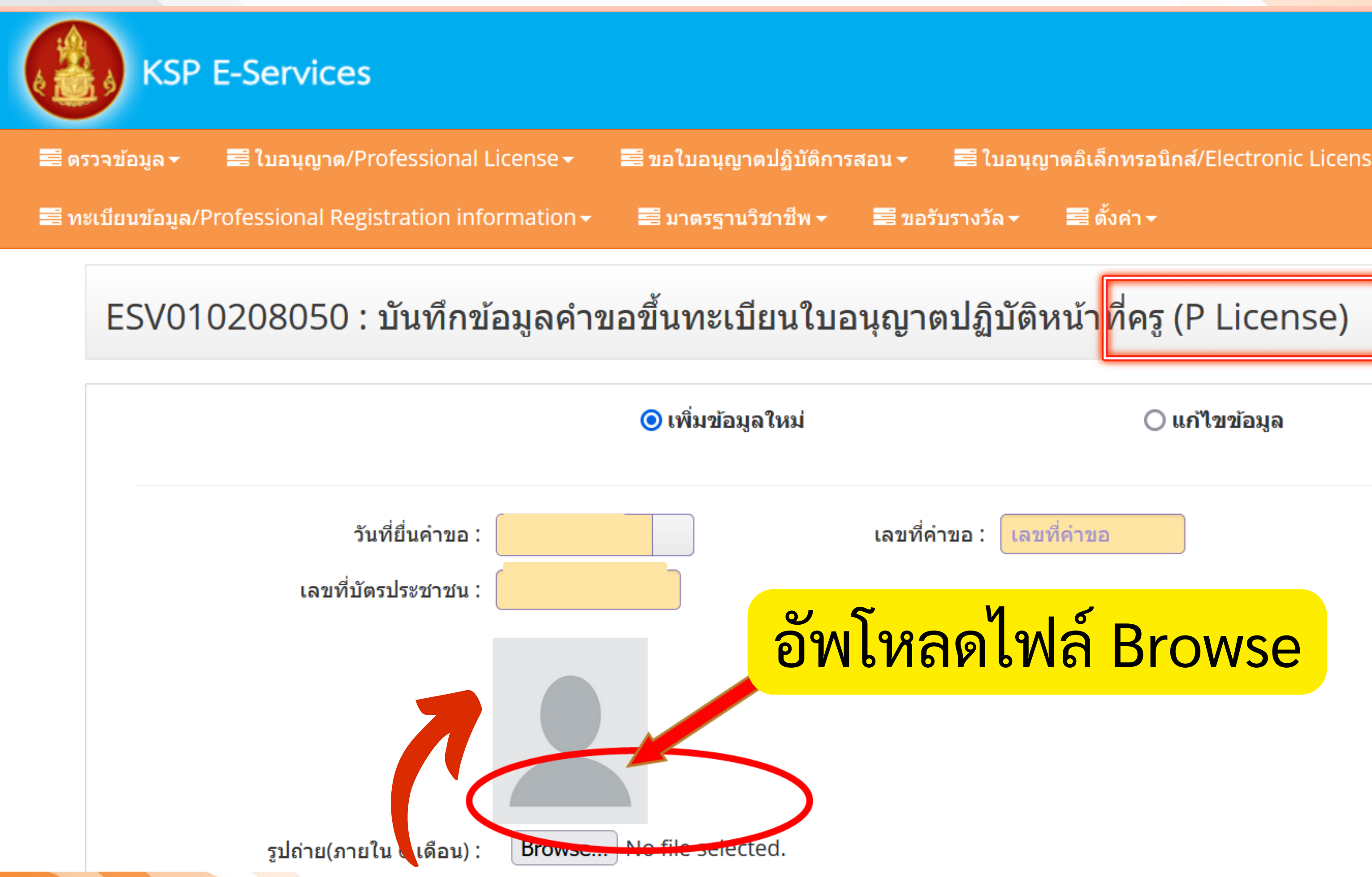

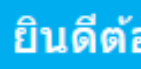

🚍 ใบอนุญาตอิเล็กทรอนิกส์/Electronic License (e-License) 🗸

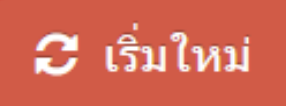

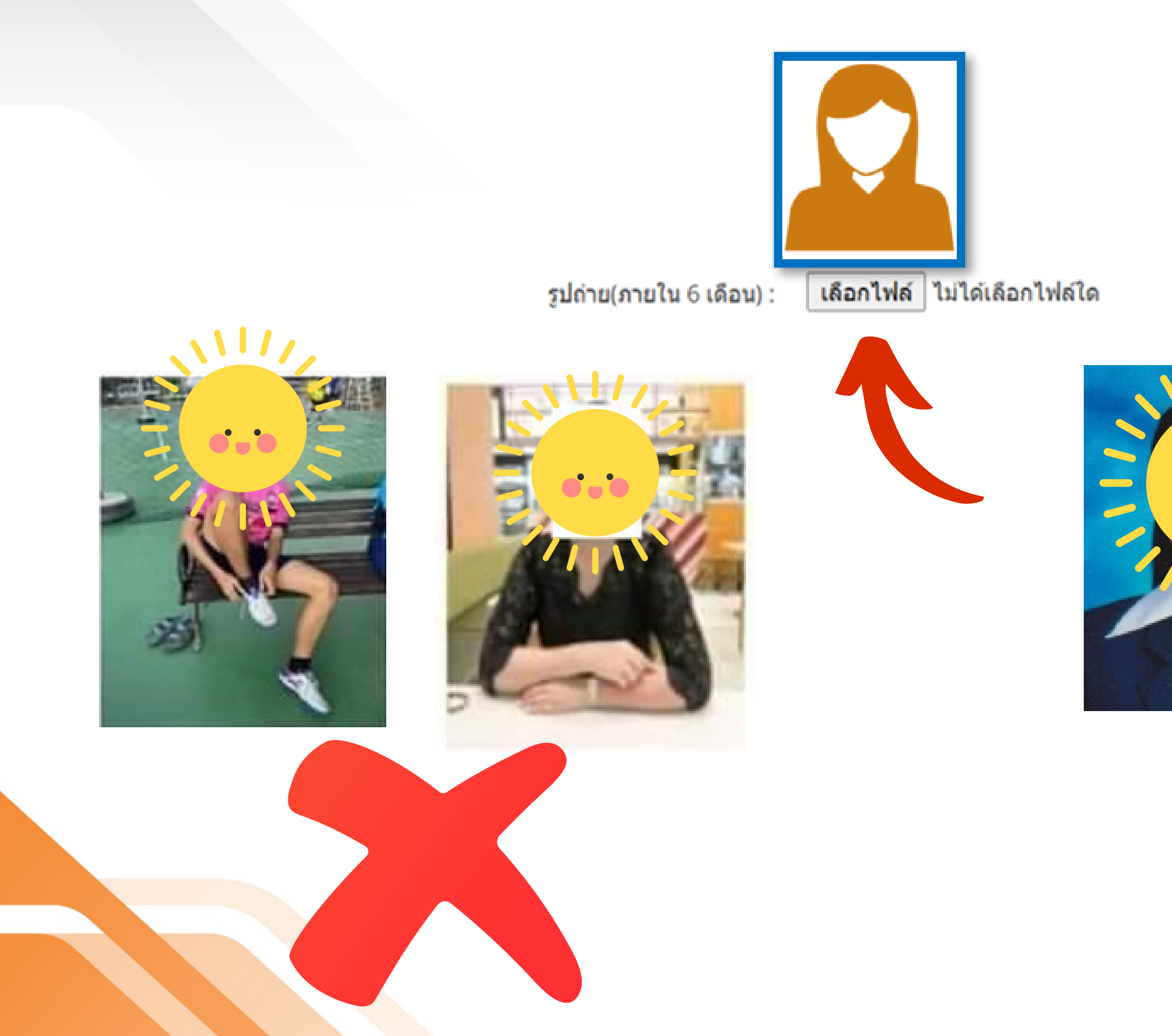

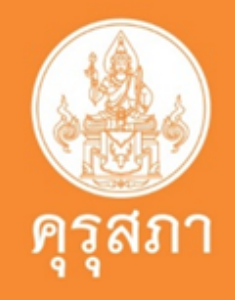

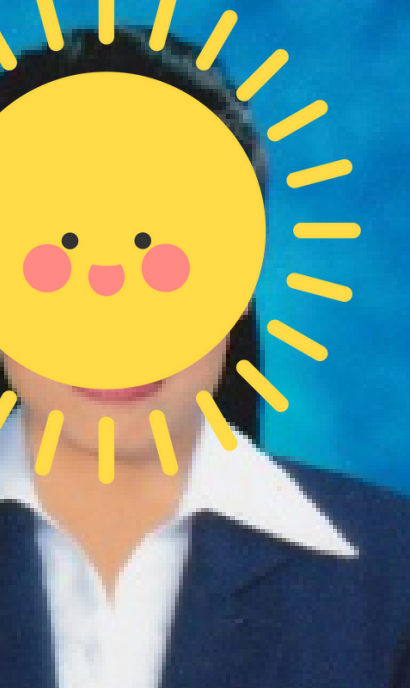

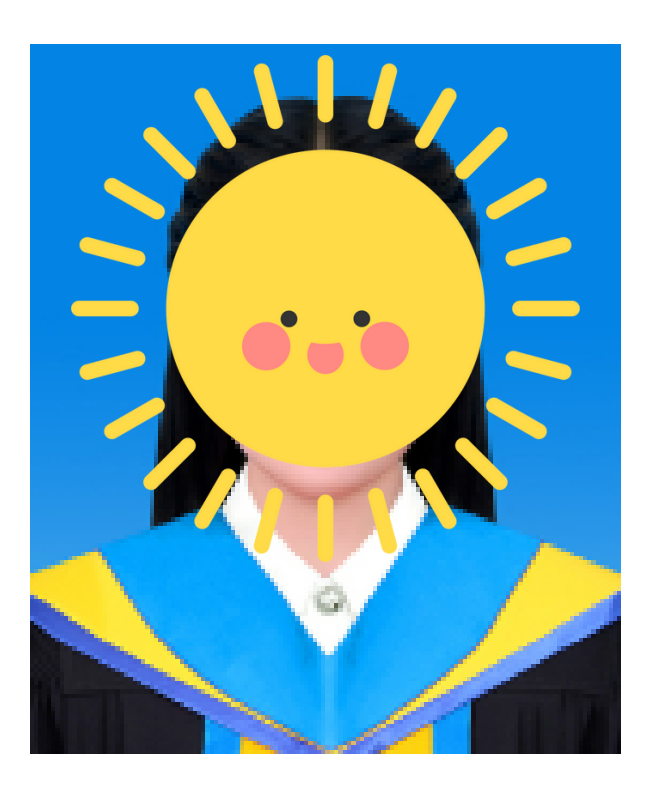

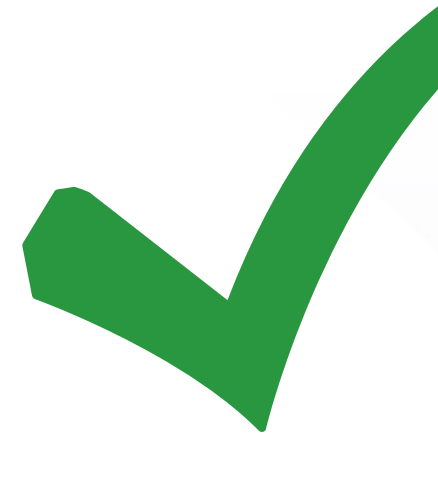

### ที่อยู่ตามทะเบียนบ้าน

| อาคาร/สถานที่ :                                                                                   | อาคาร/สถานที่                                                                                                    |                                              |                              |
|---------------------------------------------------------------------------------------------------|----------------------------------------------------------------------------------------------------|----------------------------------------------|------------------------------|
| ที่อยู่ :                                                                                         | ์ ที่อยู่                                                                                                    | หมู่ที่ :                                    | ์หมู่ที่                     |
| ซอย :                                                                                             | ซ่อย                                                                                                    | ถนน :                                        | ถนน                          |
| จังหวัด :                                                                                         | กรุงเทพมหานคร                                                                                                    | อำเภอ :                                      | เขตบางพลัด                   |
| รหัสไปรษณีย์ :                                                                                    |                                                                                                    | โทรศัพท์ :                                   |                              |
| E-mail :                                                                                          | E-mail                                                                                                    |                                              |                              |
| ที่อยู่ที่สามารถติดต่อได้                                                                         |                                                                                                    |                                              |                              |
|                                                                                                   |                                                                                                    |                                              |                              |
|                                                                                                   | 🗌 คัดลอกที่อยู่ตามทะเ                                                                                                    | บียนบ้าน                                     |                              |
| ที่อยู่สะดวกในการติดต่อ :                                                                         | <ul> <li>ดัดลอกที่อยู่ตามทะเ</li> <li>ที่อยู่ปัจจุบัน</li> </ul>                                                                               | บียนบ้าน<br>〇 ที่ทำงาน                       |                              |
| ที่อยู่สะดวกในการติดต่อ :<br>อาคาร/สถานที่ :                                                      | <ul> <li>ดัดลอกที่อยู่ตามทะเ</li> <li>ที่อยู่ปัจจุบัน</li> <li>อาคาร/สถานที่</li> </ul>                                                        | บียนบ้าน<br>〇 ที่ทำงาน                       |                              |
| ที่อยู่สะดวกในการติดต่อ :<br>อาคาร/สถานที่ :<br>ที่อยู่ :                                         | <ul> <li>ดัดลอกที่อยู่ตามทะเ</li> <li>ที่อยู่ปัจจุบัน</li> <li>อาคาร/สถานที่</li> <li>ที่อยู่</li> </ul>                                       | บียนบ้าน<br>〇 ที่ทำงาน<br>หมู่ที่ :          | หมู่ที่                      |
| ที่อยู่สะดวกในการติดต่อ :<br>อาคาร/สถานที่ :<br>ที่อยู่ :<br>ซ่อย :                               | <ul> <li>ดัดลอกที่อยู่ตามทะเ</li> <li>ที่อยู่ปัจจุบัน</li> <li>อาคาร/สถานที่</li> <li>ที่อยู่</li> <li>128/1</li> </ul>                        | บียนบ้าน<br>〇 ที่ทำงาน<br>หมู่ที่ :<br>ถนน : | หมู่ที่<br>ถนน               |
| ที่อยู่สะดวกในการติดต่อ :<br>อาคาร/สถานที่ :<br>ที่อยู่ :<br>ซ่อย :<br>จังหวัด :                  | <ul> <li>ดัดลอกที่อยู่ตามทะเ</li> <li>ที่อยู่ปัจจุบัน</li> <li>อาคาร/สถานที่</li> <li>ที่อยู่</li> <li>128/1</li> <li>กรุงเทพมหานคร</li> </ul> | บียนบ้าน<br>                                 | หมู่ที่<br>ถนน<br>เขตบางพลัด |
| ที่อยู่สะดวกในการติดต่อ :<br>อาคาร/สถานที่ :<br>ที่อยู่ :<br>ชอย :<br>จังหวัด :<br>รหัสไปรษณีย์ : | <ul> <li>คัดลอกที่อยู่ตามทะเ</li> <li>ที่อยู่ปัจจุบัน</li> <li>อาคาร/สถานที่</li> <li>ที่อยู่</li> <li>128/1</li> <li>กรุงเทพมหานคร</li> </ul> | บียนบ้าน<br>                                 | หมู่ที่<br>ถนน<br>เขตบางพลัด |

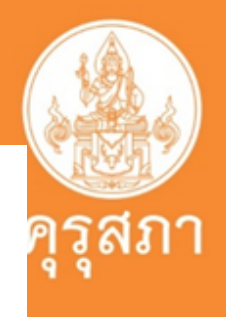

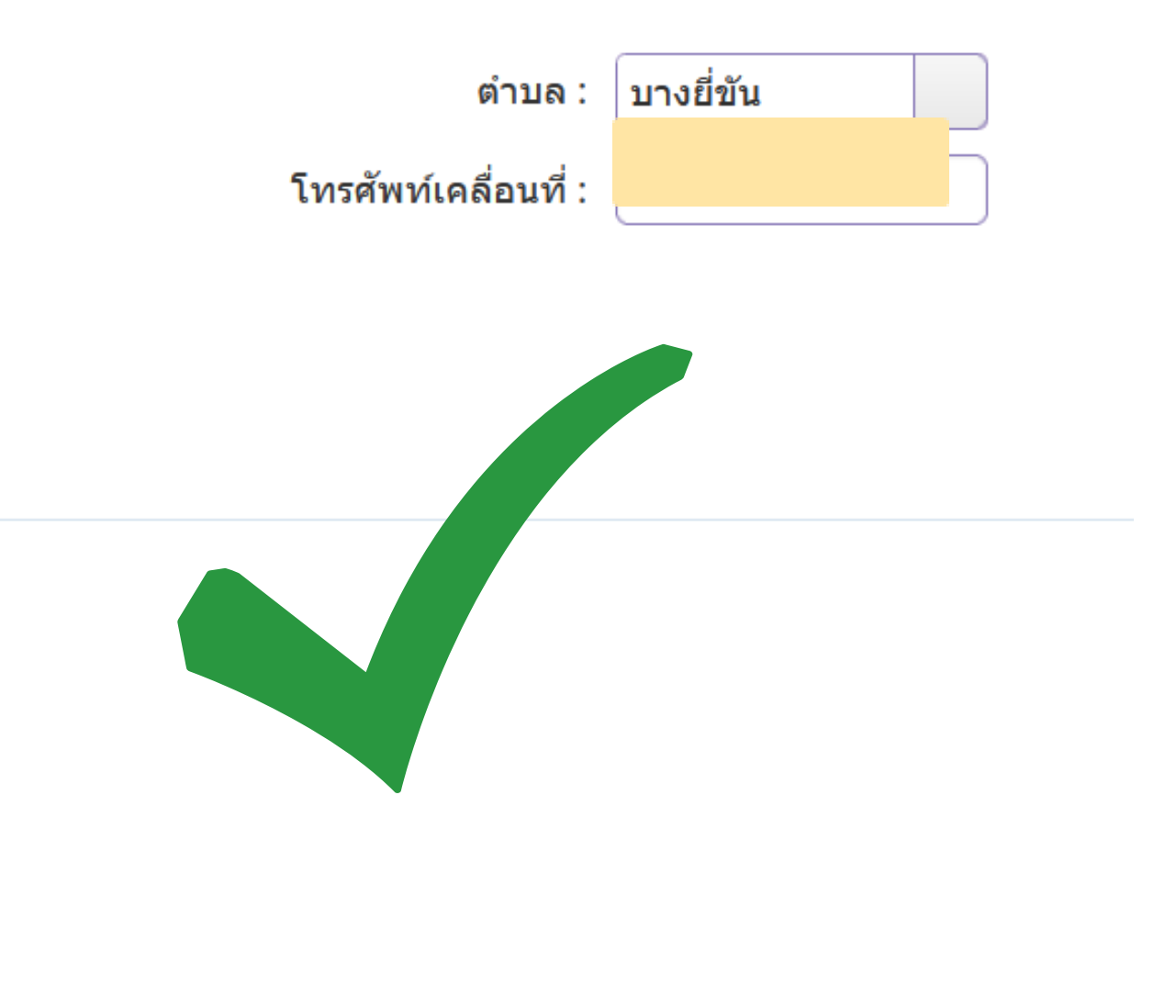

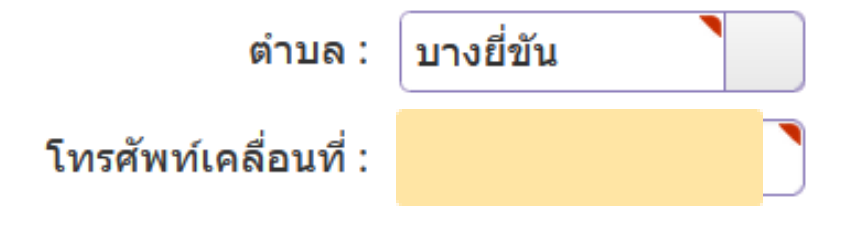

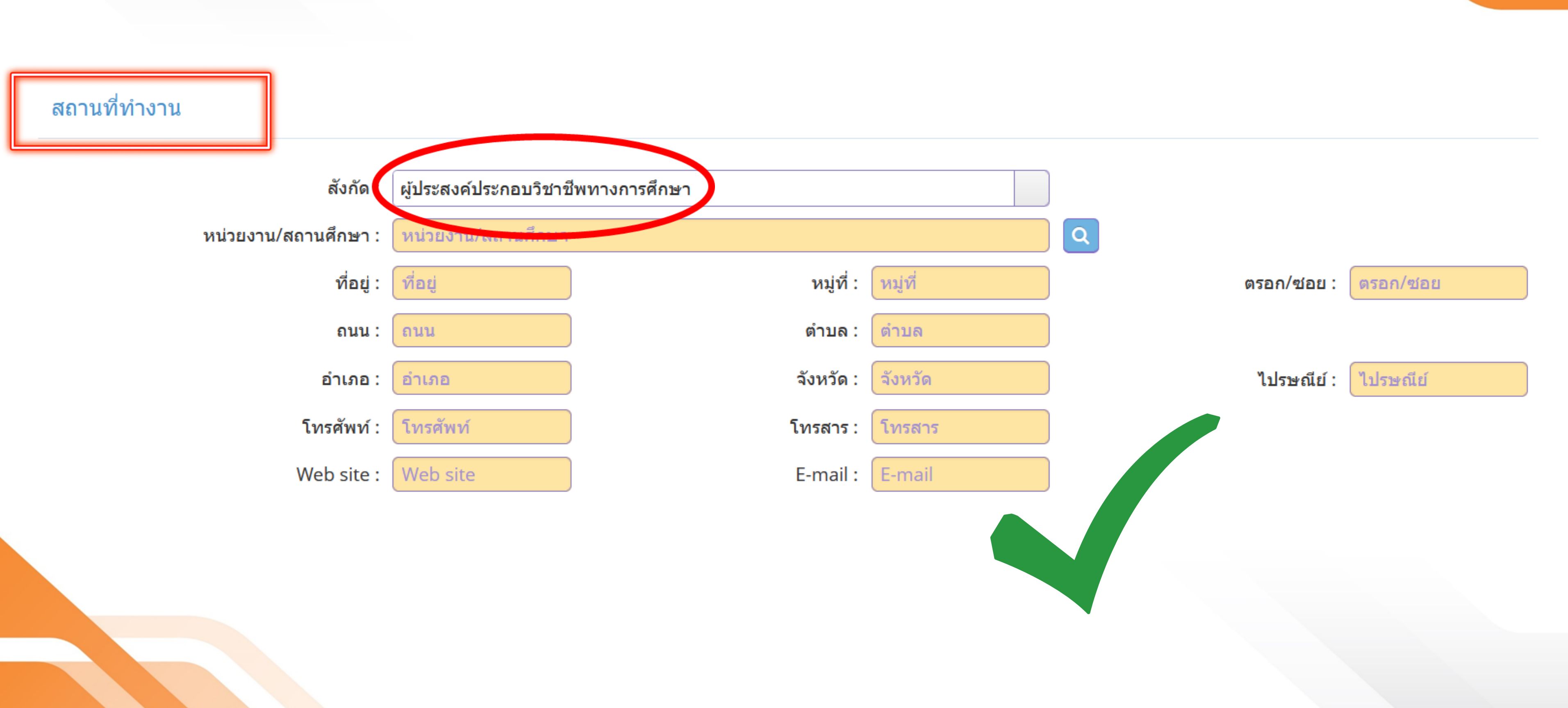

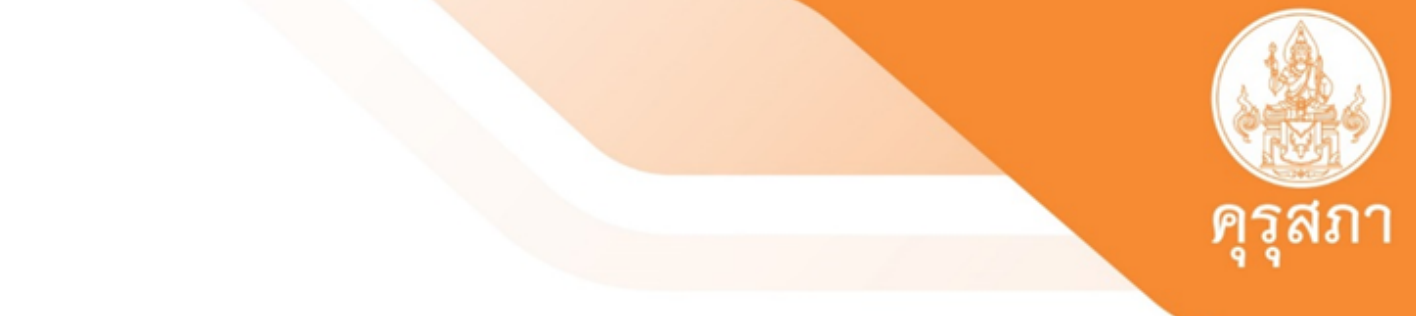

้คุณสมบัติที่ใช้ในการขอใบอนุญาตปฏิบัติหน้าที่ครู (เลือก 1 ข้อตามคุณสมบัติของท่าน) 1. คุณสมบัติตามระเบียบสำนักงานเลขาธิการคุรุสภาเพื่อขอขึ้นทะเบียนรับใบอนุญาตปฏิบัติหน้าที่ครู ข้อใดข้อหนึ่ง ดังนี้

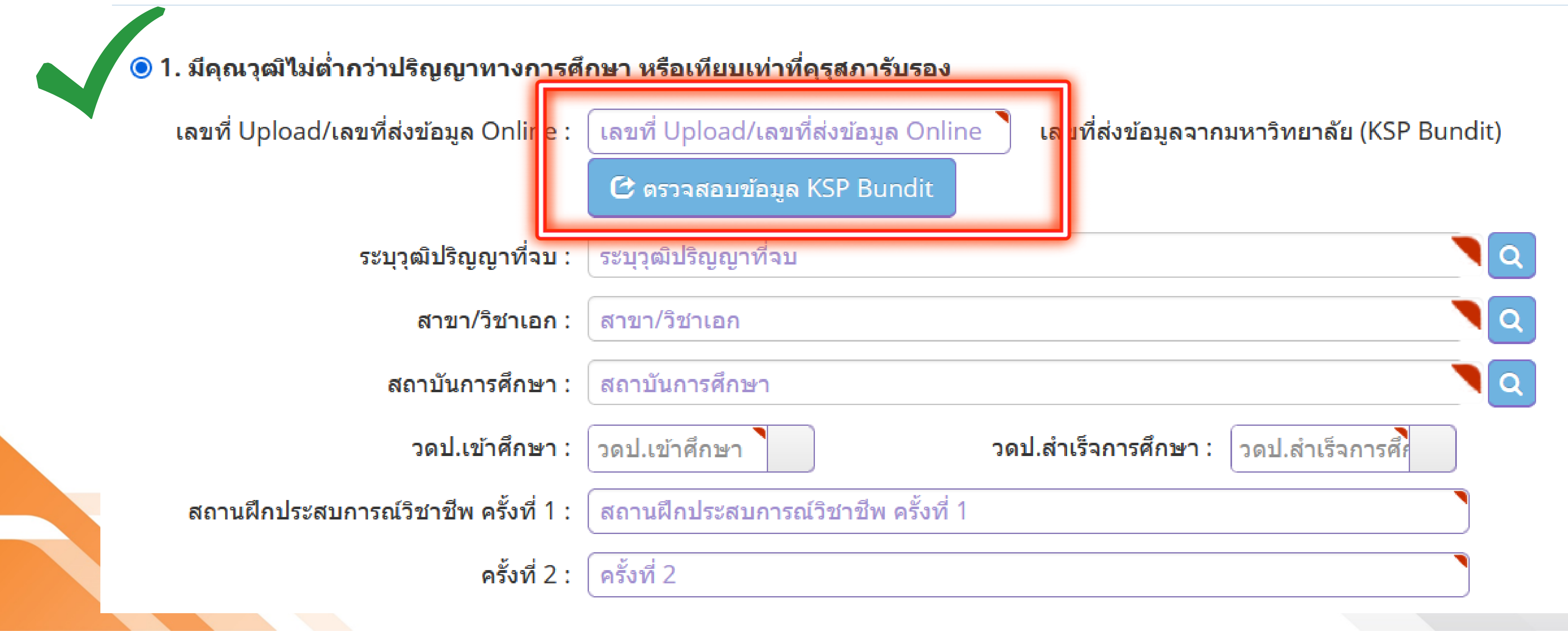

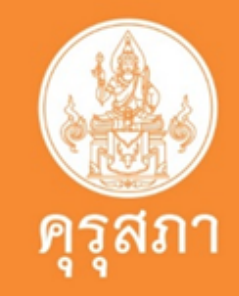

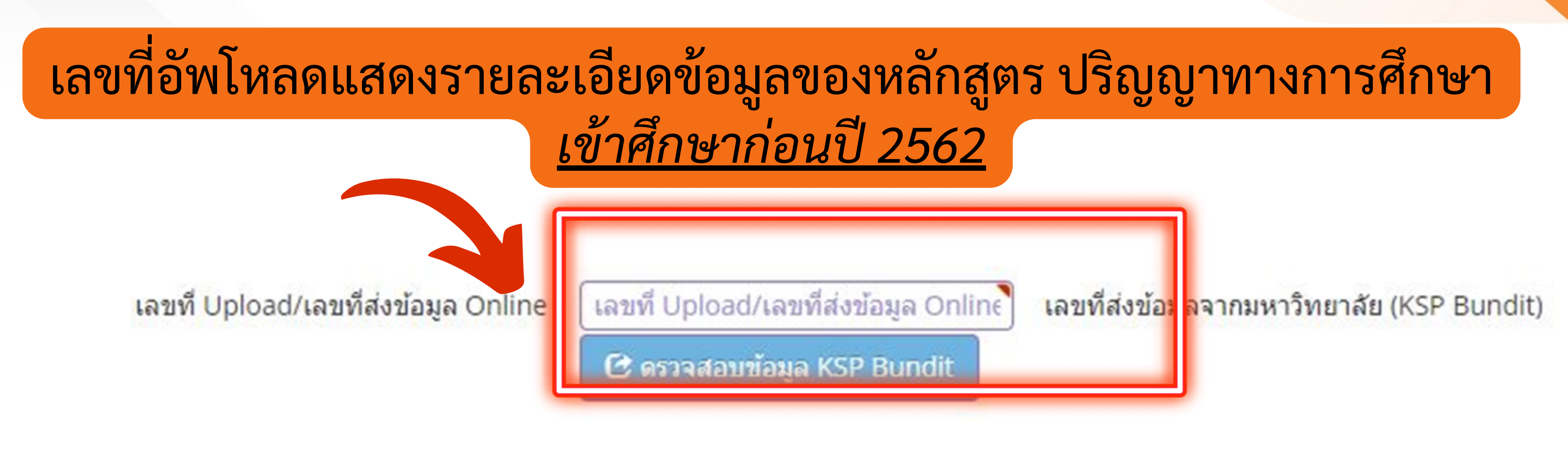

## 1.ตรวจสอบรายชื่อผู้สำเร็จการศึกษาในหลักสูตรที่คุรุสภาให้การรับรอง

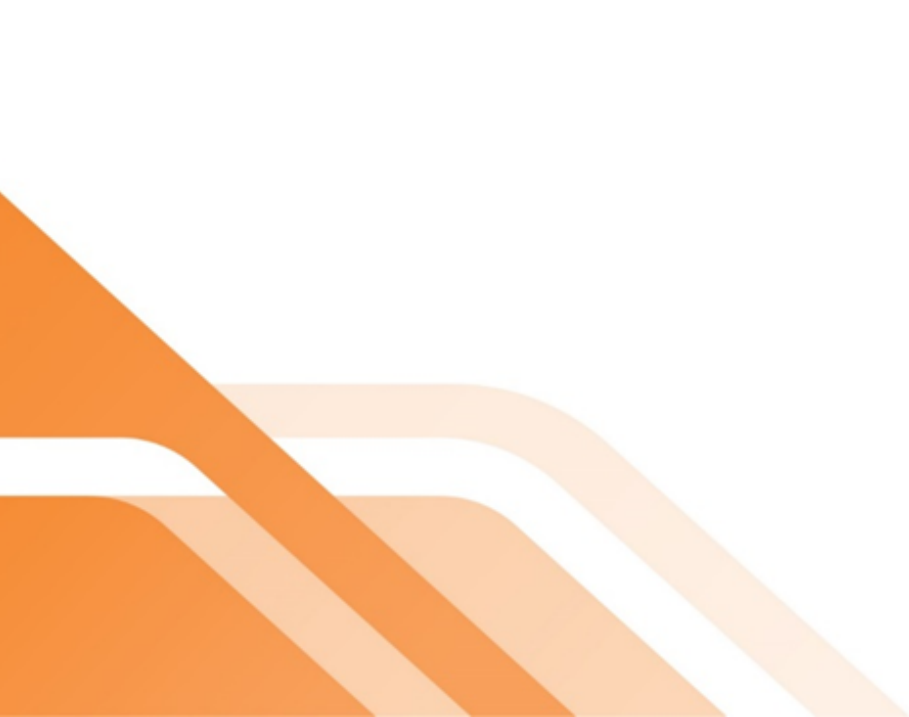

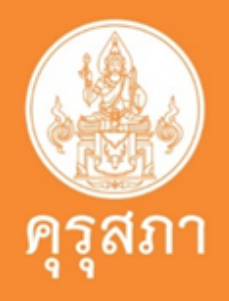

### เลขที่อัพโหลดแสดงรายละเอียดข้อมูลของหลักสูตร ปริญญาทางการศึกษา ้เ<u>ข้าศึกษาตั้งแต่ปี 2562</u> และต้องผ่านการทดสอบและประเมินสมรรถนะวิชาชีพครู

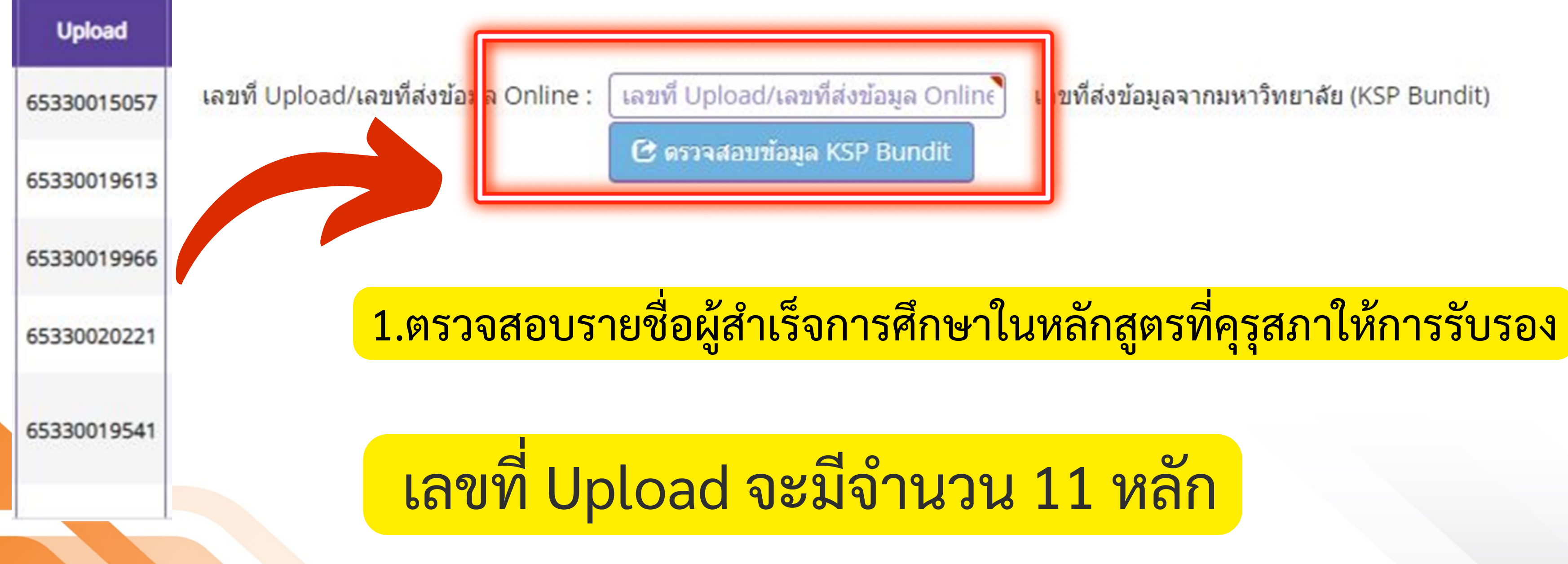

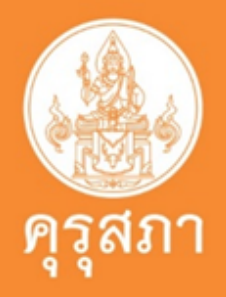

ขที่ส่งข้อมูลจากมหาวิทยาลัย (KSP Bundit)

เลขที่ Upload/เลขที่ส่งข้อมูล Online

เลขที่ Upload/เลขที่ส่งข้อมูล Coline :

🕑 ดรวจสอบข้อมูล KSP Bundit

### Upload

### 65330035686

นิสิตกรอกข้อมูลตามเลขที่อัพโหลดของตนเอง ในช่อง: Upload /เลขที่ส่งข้อมูล Online

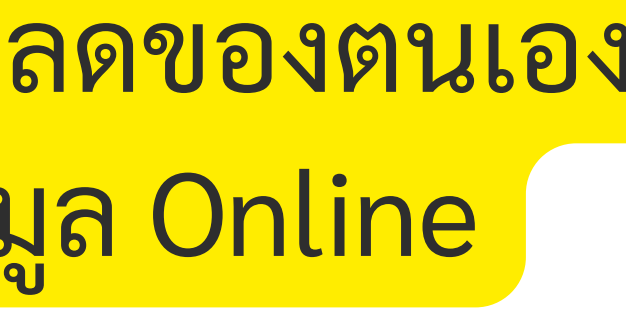

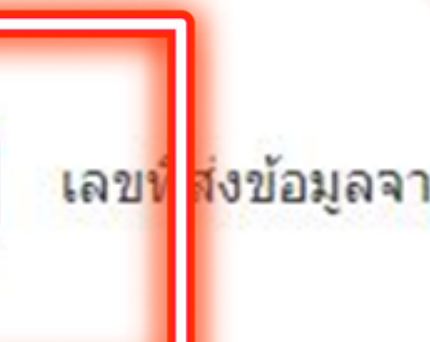

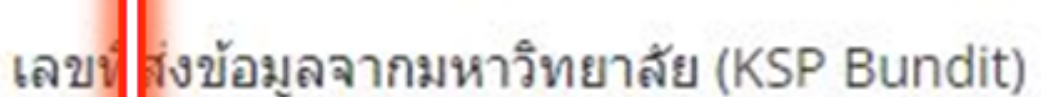

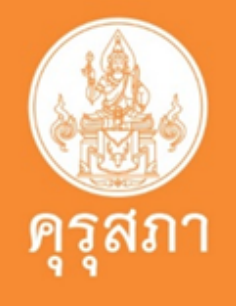

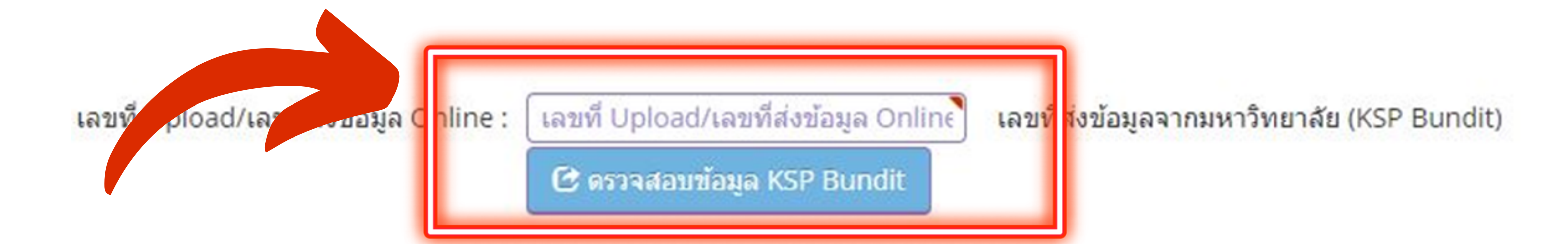

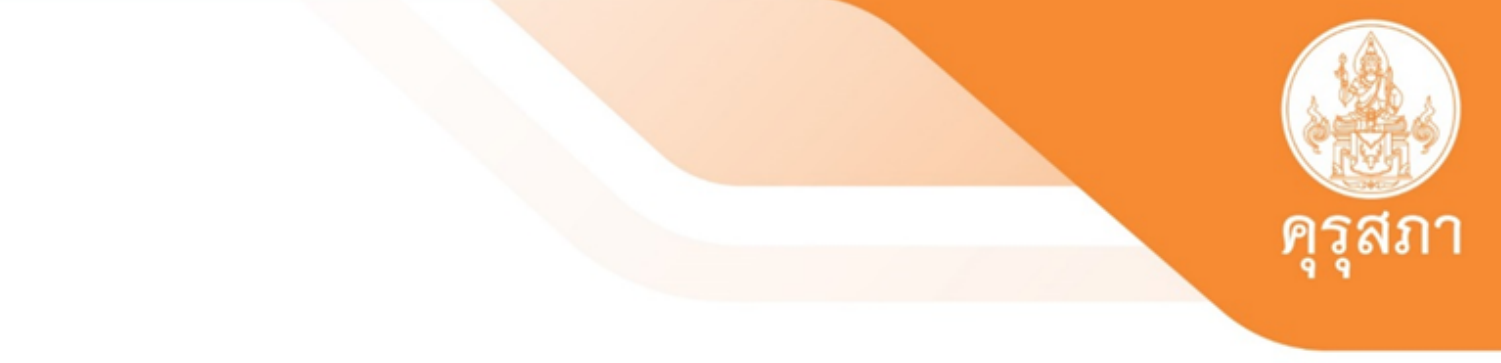

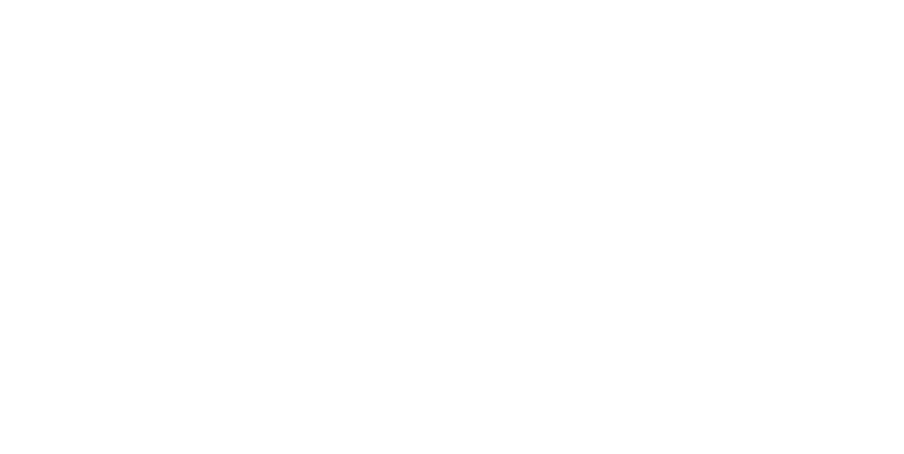

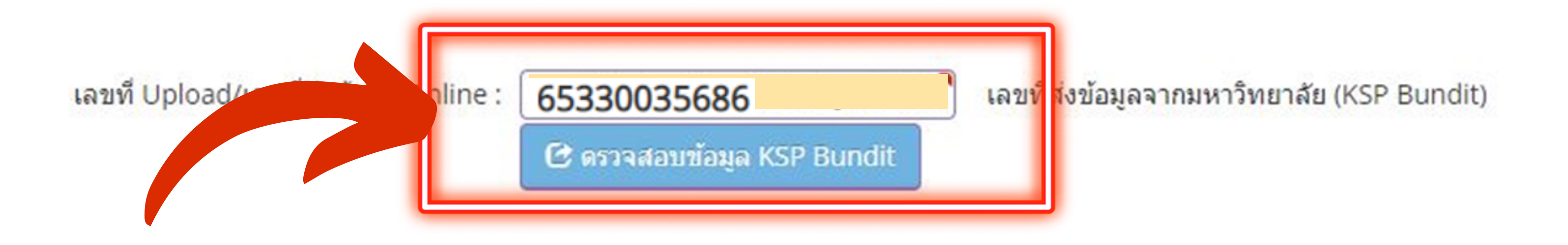

เมื่อนิสิตกรอกเลขที่อัพโหลดของตนเองเสร็จแล้ว ข้อสำคัญที่สุด : ต้องกดปุ่ม : *ตรวจสอบข้อมูล KSP Bundit* 

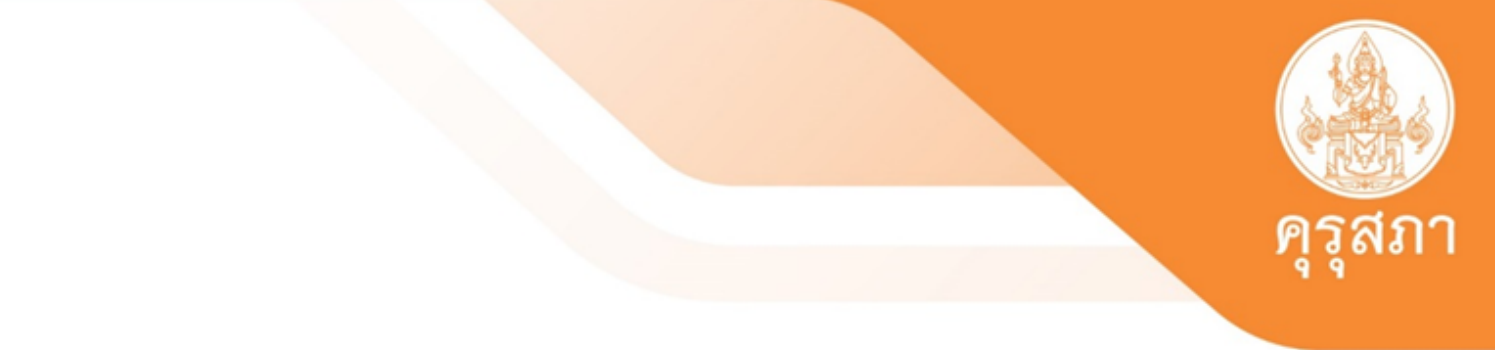

้คุณสมบัติที่ใช้ในการขอใบอนุญาตปฏิบัติหน้าที่ครู (เลือก 1 ข้อตามคุณสมบัติของท่าน)

1. คุณสมบัติตามระเบียบสำนักงานเลขาธิการคุรุสภาเพื่อขอขึ้นทะเบียนรับใบอนุญาตปฏิบัติหน้าที่ครู ข้อใดข้อหนึ่ง ดังนี้

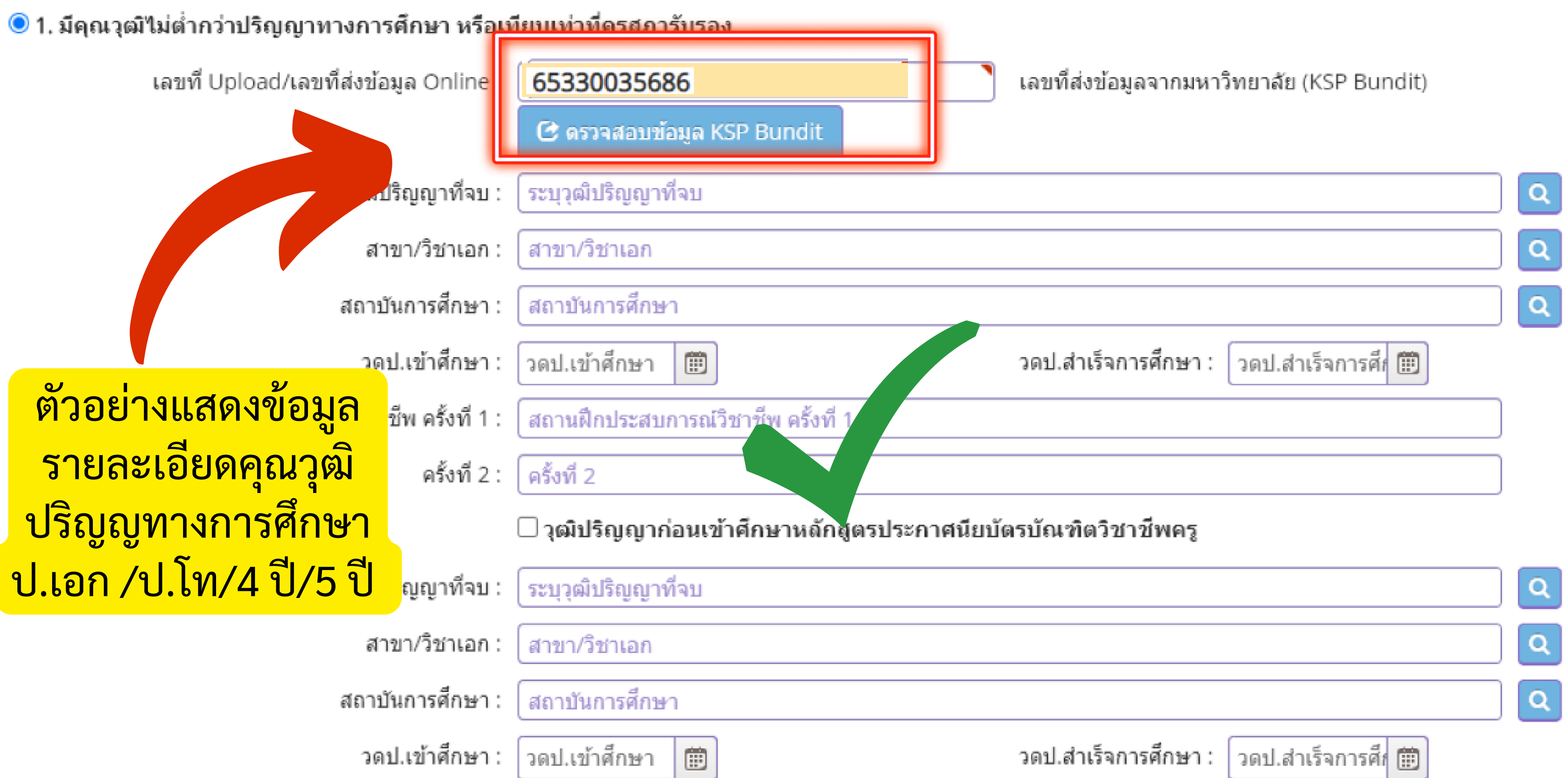

้คุณสมบัติที่ใช้ในการขอใบอนุญาตปฏิบัติหน้าที่ครู (เลือก 1 ข้อตามคุณสมบัติของท่าน)

1. คุณสมบัติตามระเบียบสำนักงานเลขาธิการคุรุสภาเพื่อขอขึ้นทะเบียนรับใบอนุญาตปฏิบัติหน้าที่ครู ข้อใดข้อหนึ่ง ดังนี้

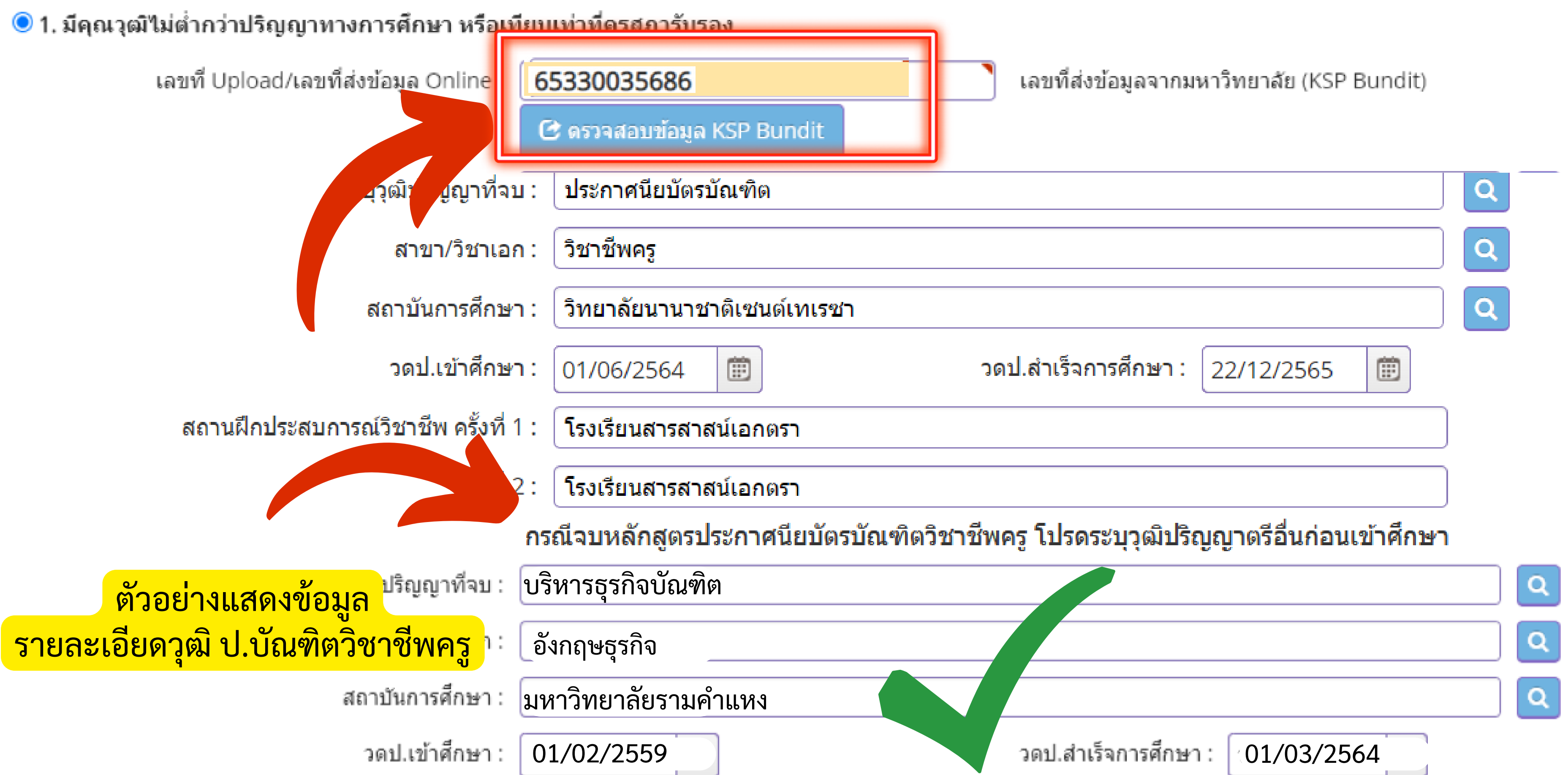

## นิสิตต้องตอบคำถาม 3 ข้อให้เรียบร้อย

ขอรับรองว่าข้าพเจ้ามีคุณสมบัติครบถ้วนตามที่พระราชบัญญัติสภาครูและบุคคลากรทางการศึกษา พ.ศ.2546 ข้อบังคับคุรุสภาว่าด้วยใบอนุญาตประกอบวิชาชีพ พ.ศ. 2559 และข้อบังคับคุรุสภา ว่าด้วยใบอนุญาตประกอบ วิชาชีพ (ฉบับที่ 2) พ.ศ. 2562 กำหนดไว้ทุกประการ และขอแจ้งประวัติ ดังนี้

1. เคยเป็นผู้มีความประพฤติเสื่อมเสีย หรือบกพร่องในศีลธรรมอันดี หรือไม่

|                                       | ⊖ ไม่เคย           | ⊖ เคย |     |     |
|---------------------------------------|--------------------|-------|-----|-----|
| 2. เป็นผู้ไร้ความสามารถหรือเสมือนไร้ค | าวามสามารถ หรือไม่ |       |     |     |
|                                       | ⊖ ไม่เคย           | ⊖ เคย |     |     |
| 3. เคยต้องโทษจำคุกในคดี (ระบุ)        |                    |       |     |     |
|                                       | ⊖ ไม่เดย           | ○ เดย | ระบ | ระบ |

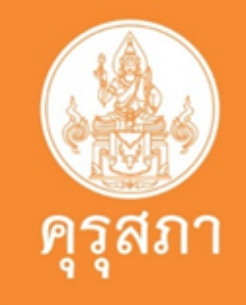

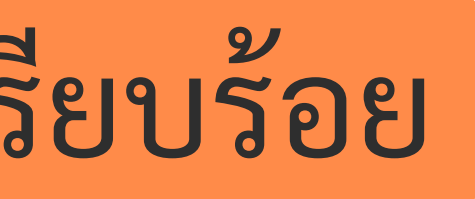

## นิสิตต้องตอบคำถาม 3 ข้อให้เรียบร้อย

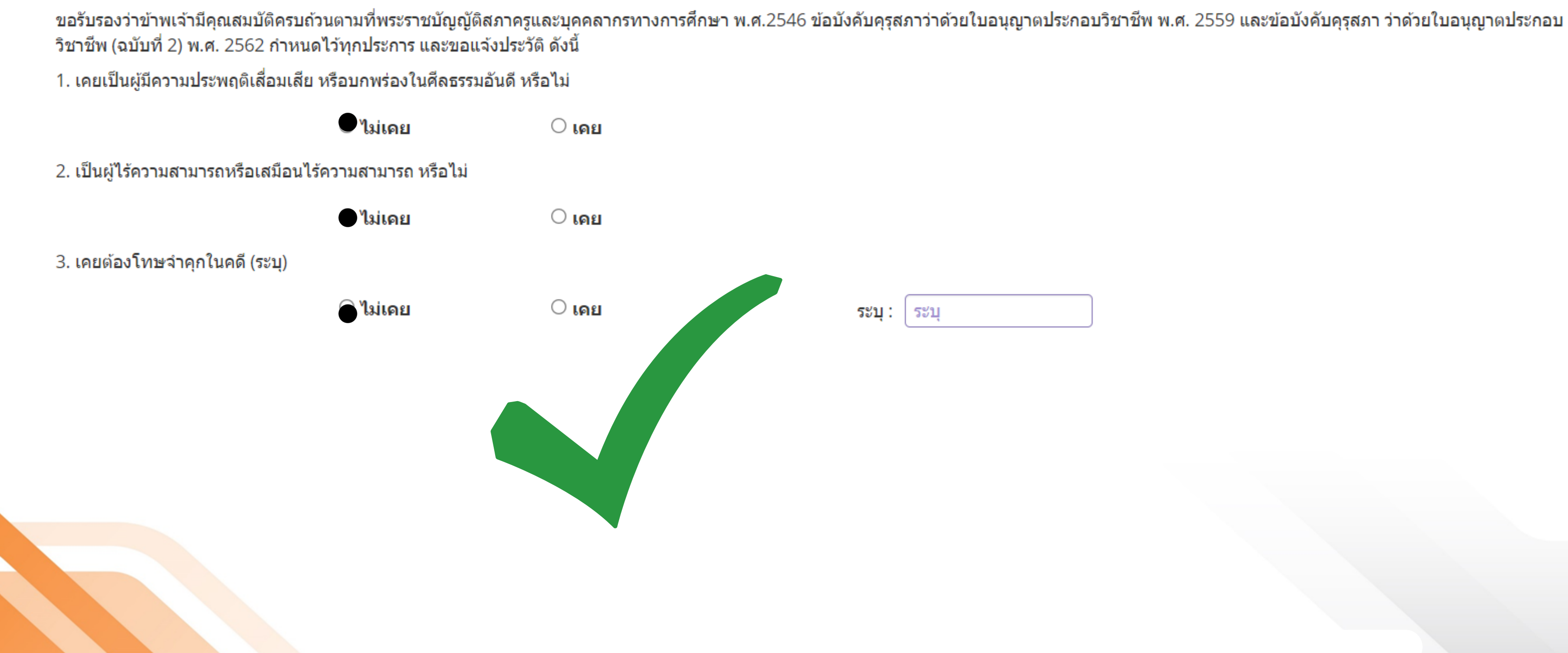

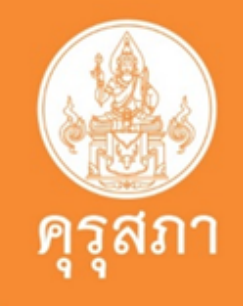

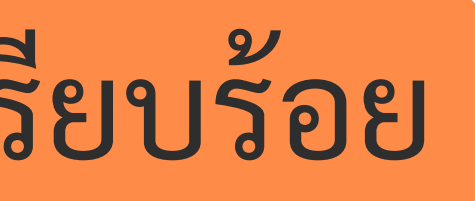

## ตัวอย่างแสดงการตอบคำถาม 3 ข้อ ที่ไม่ผ่านการตรวจสอบ

ขอรับรองว่าข้าพเจ้ามีคุณสมบัติครบถ้วนตามที่พระราชบัญญัติสภาครูและบุคคลากรทางการศึกษา พ.ศ.2546 ข้อบังคับคุรุสภาว่าด้วยใบอนุญาตประกอบวิชาชีพ พ.ศ. 2559 และข้อบังคับคุรุสภา ว่าด้วยใบอนุญาตประกอบ วิชาชีพ (ฉบับที่ 2) พ.ศ. 2562 กำหนดไว้ทุกประการ และขอแจ้งประวัติ ดังนี้

1. เคยเป็นผู้มีความประพฤติเสื่อมเสีย หรือบกพร่องในศีลธรรมอันดี หรือไม่

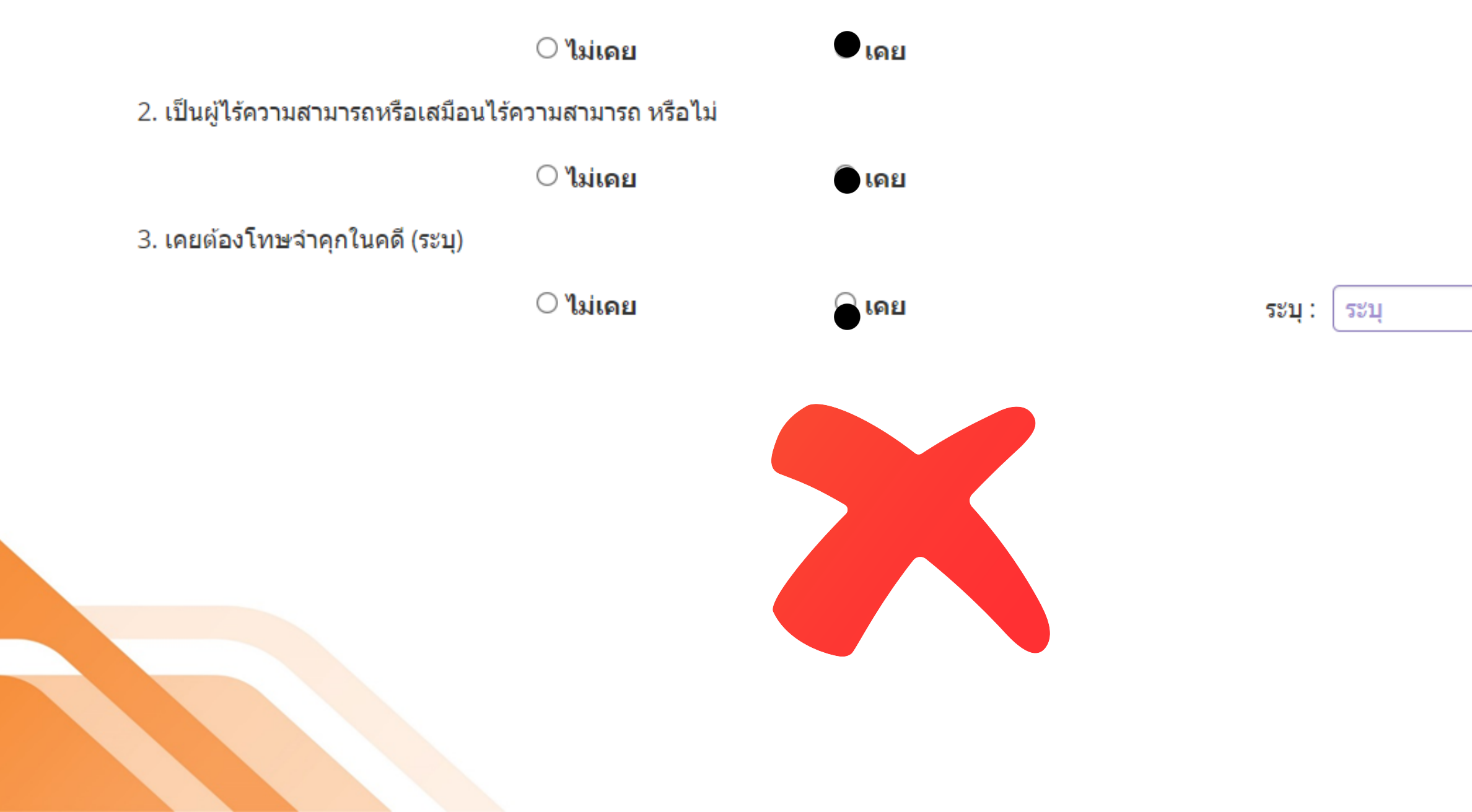

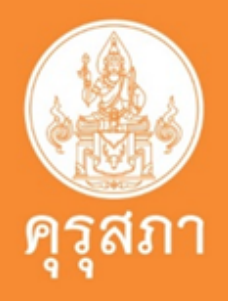

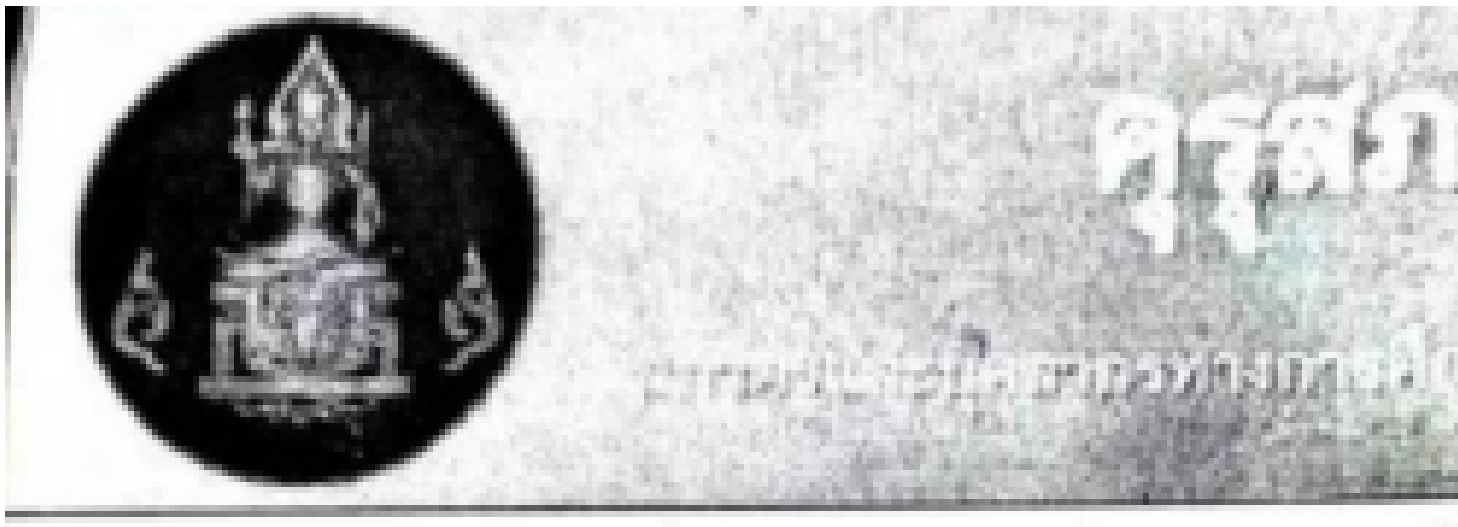

การขอใบอนุญาตประกอบวิชาชีพทางการศึกษา กรณีมีโทษทางวินัย เพิ่มเติมเอกสาร ดังนี้ คำสั่งแต่งตั้งคณะกรรมการสอบสวน สำนวนการสอบสวน (สว.๕) 6. รายงานการสอบสวน (สว.๖) คำสั่งลงโทษ ď. การอุธรณ์ (ถ้ามี) ď. เขียนหนังสือขี้แจงข้อเท็จจริงในเรื่องที่ 5. เกิดขึ้น ต่อเลขาธิการคุรุสภา

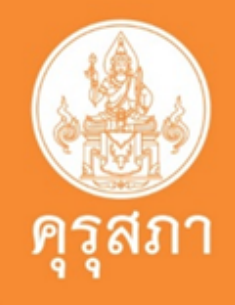

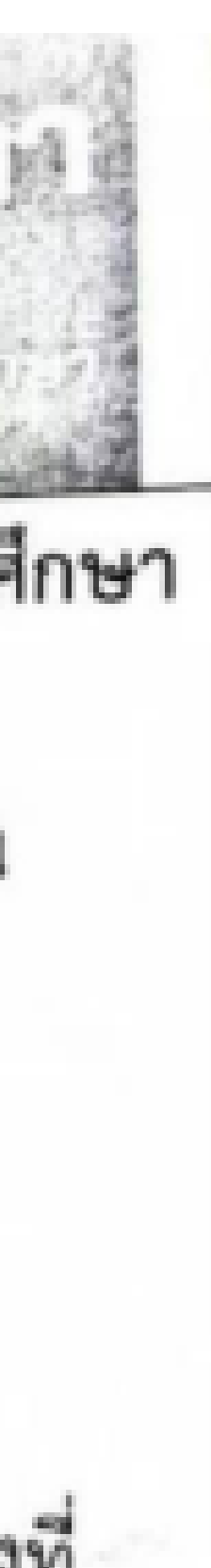

## ตัวอย่างหน้าแสดงการแนบเอกสารในระบบของ (P License)

### แนบเอกสารหลักฐานประกอบแบบคำขอ (ไฟล์แนบต้องเป็นรูปแบบ PDF File เท่านั้น และมีขนาดไม่เกิน 2 MB ยกเว้นรูปถ่าย)

| ที่ | รายการ                                                                                                    | แฟัม | ขอเอกสารเพิ่มเดิม | สถานะ | * |
|-----|----------------------------------------------------------------------------------------------------|------|-------------------|-------|---|
| 1   | หลักฐานยืนยันดัวตนที่ออกโดยหน่วยงานราชการ เช่น บัดรประจำตัวประชาชน หรือทะเบียนบ้าน หรือบัตรประจำตัวพนักงานของรัฐ ฯลฯ<br>เป็นดัน                          |      |                   | (     | Ø |
| 2   | หลักฐานแสดงคุณวุฒิ ดังนี้ ปริญญาบัตรหรือหนังสือรับรองคุณวุฒิที่สำเร็จการศึกษา ซึ่งผ่านการอนุมัติจากสภามหาวิทยาลัย และใบ<br>รายงานผลการศึกษา (Transcript) |      |                   |       | T |
| 3   | หลักฐานการผ่านการรับรองคุณวุฒิจากคุรุสภา หรือหลักฐานผ่านการรับรองความรู้ตามมาตรฐานความรู้วิชาชีพของคุรุสภา (ถ้ามี)                                       |      |                   |       | I |
| 4   | หลักฐานผ่านการรับรองการปฏิบัติการสอนในสถานศึกษาไม่น้อยกว่าหนึ่งปีตามที่คุรุสภากำหนด                                                                      |      |                   |       | I |
| 5   | รูปถ่ายสี หน้าตรงครึ่งตัว ชุดสุภาพ ไม่สวมแว่นตาดำ พื้นหลังไม่มีลวดลาย ถ่ายไว้ไม่เกินหกเดือน                                                              |      |                   |       | I |
| 6   | หลักฐานอื่น ๆ เพื่อประกอบการพิจารณา                                                                                                    |      |                   |       |   |

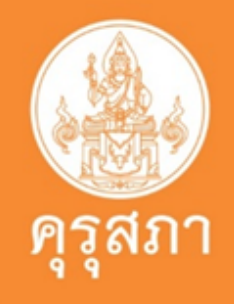

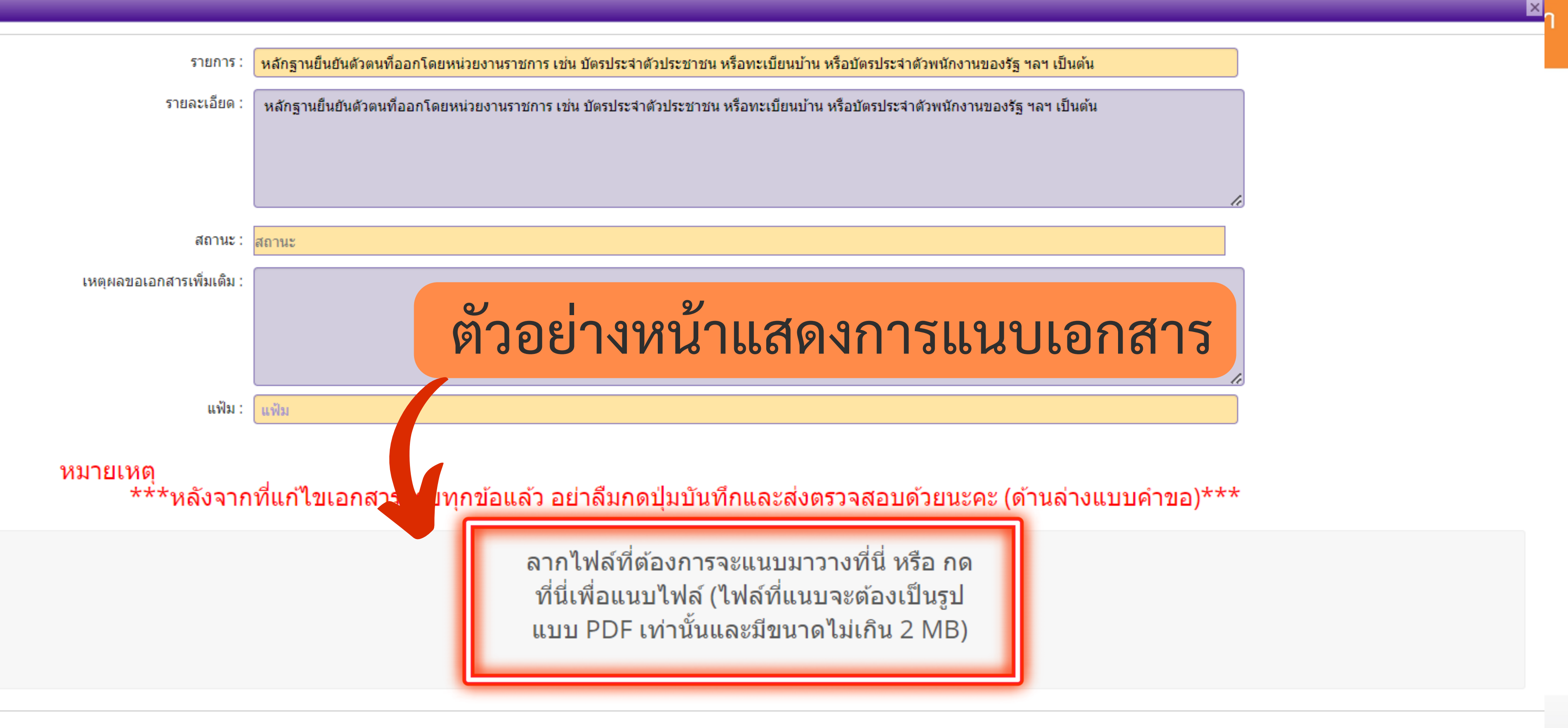

### หมายเหตุ \*\*\*หลังจากที่แก้ไขเอกสารครบทุกข้อแล้ว อย่าลืมกดปุ่มบันทึกและส่งตรวจสอบด้วยนะคะ (ด้านล่างแบบคำขอ)\*\*\*

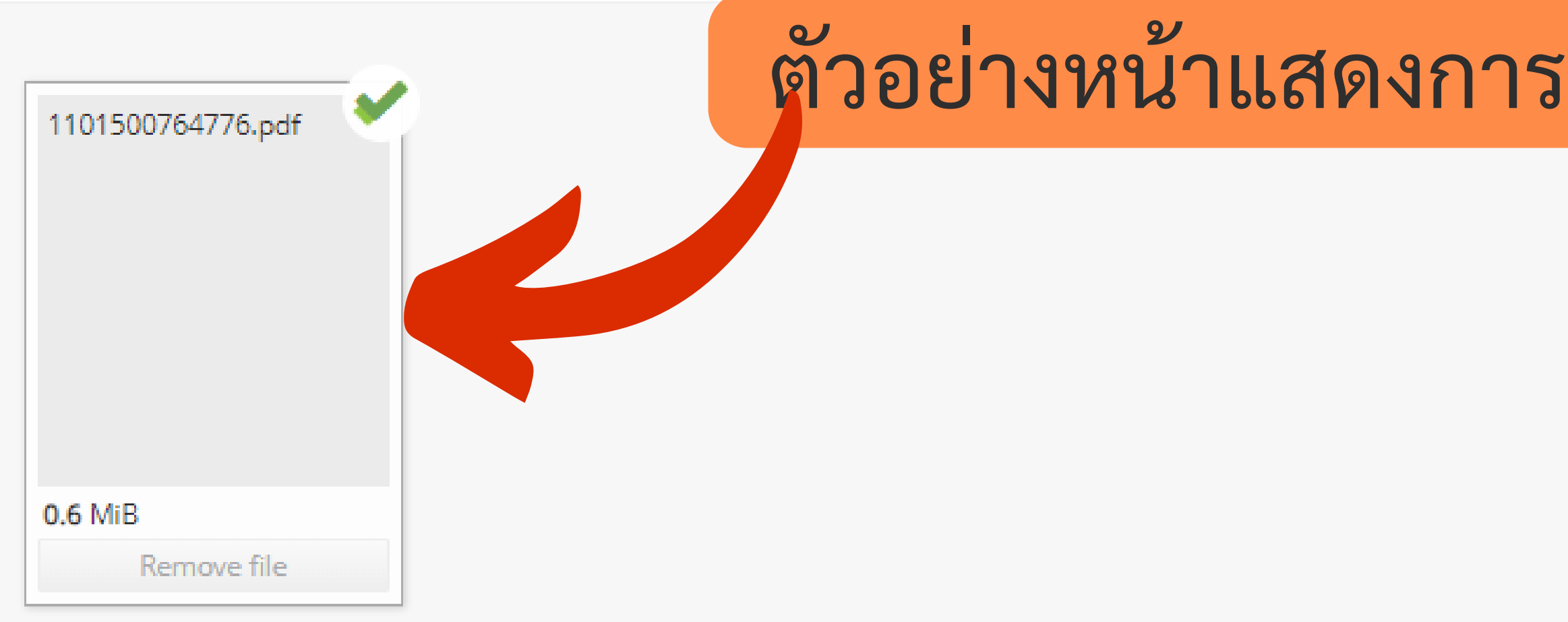

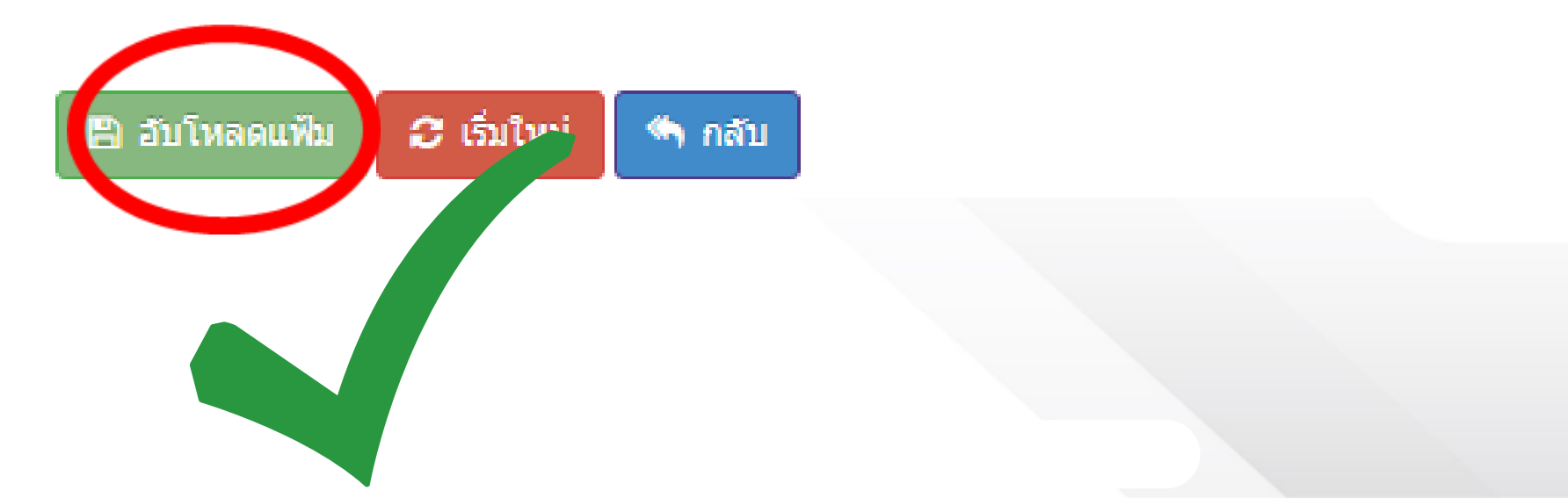

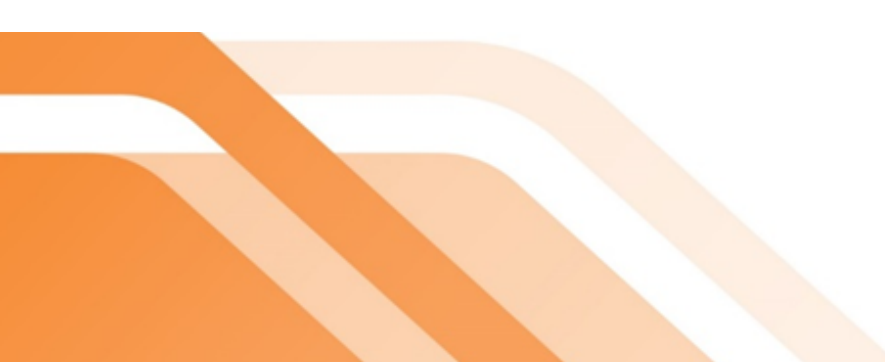

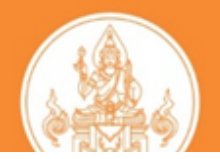

## ตัวอย่างหน้าแสดงการแนบเอกสารเรียบร้อยแล้ว

## ตัวอย่างแสดงการแนบเอกสารและหลักฐานของ

แนบเอกสารหลักฐานประกอบแบบคำขอ (ไฟล์แนบต้องเป็นรูปแบบ PDF File เท่านั้น และมีขนาดไม่เกิน 2 MB ยกเว้นรูปถ่าย)

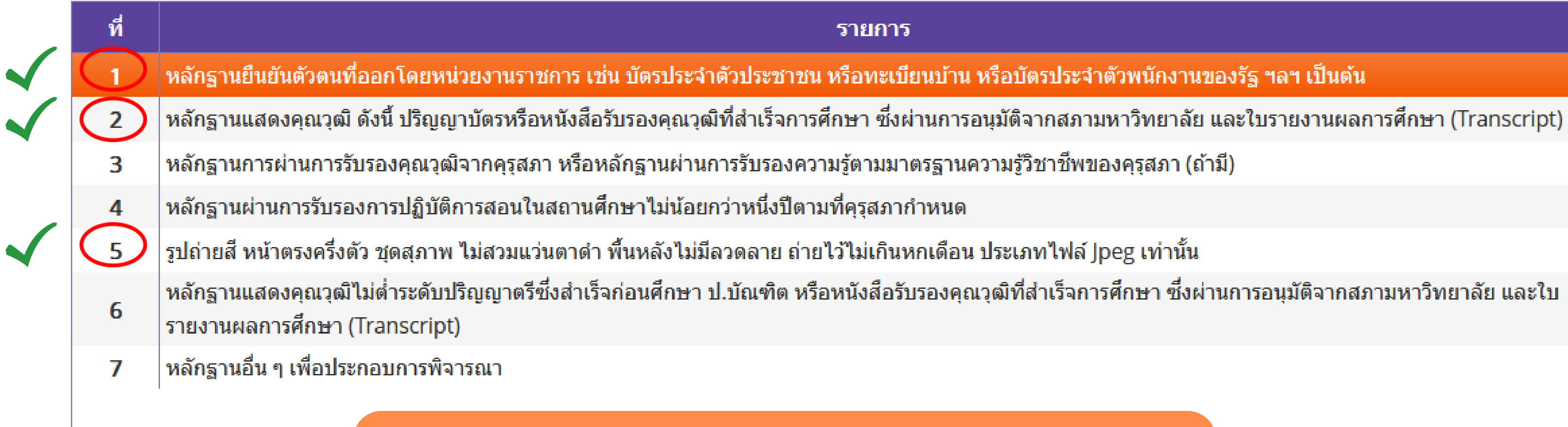

แนบเอกสารตาม <u>ข้อ 1 / 2 / 5</u>

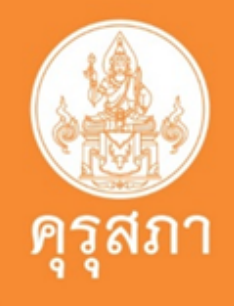

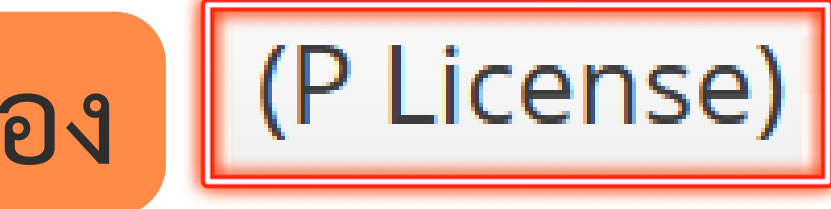

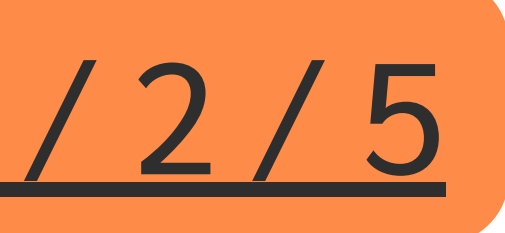

## ตัวอย่างแสดงการแนบเอกสารและหลักฐานของ

### แนบเอกสารหลักฐานประกอบแบบคำขอ (ไฟล์แนบต้องเป็นรูปแบบ PDF File เท่านั้น และมีขนา<mark>ด</mark>ไม่เกิน 2 MB ยุกเว้นรูปถ่าย)

## เพราะระบบ self - service จะไม่ให้นิสิตแนบเอกสาร เพื่อยื่นขอขึ้นทะเบียนๆ

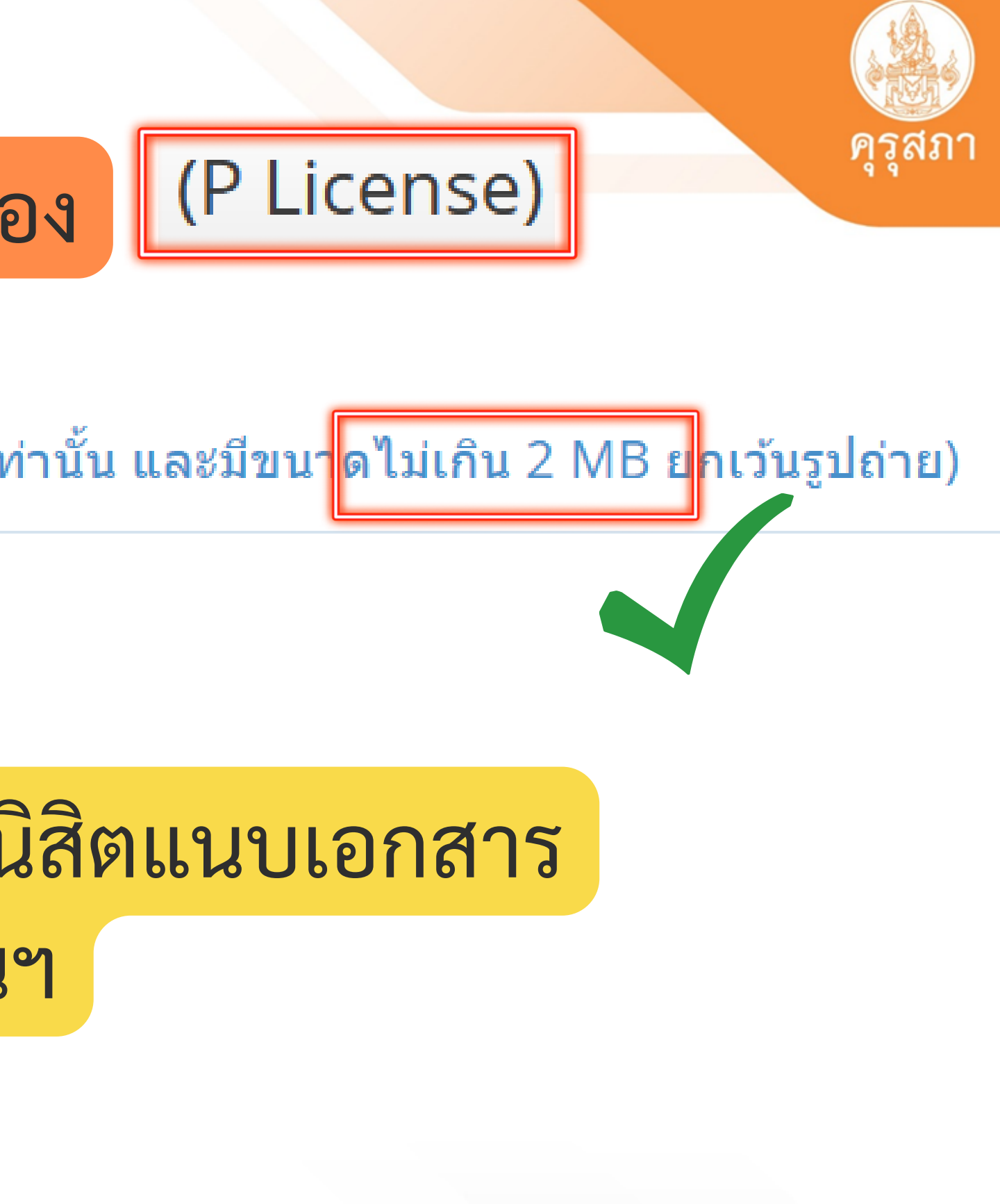

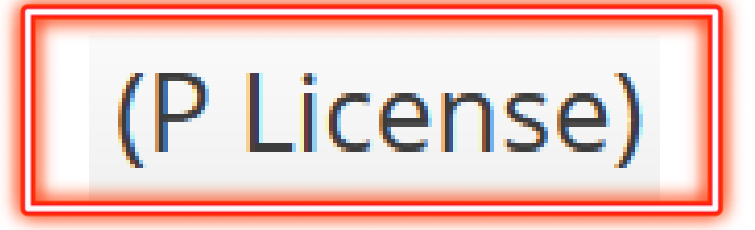

้หลักฐานยืนยันดัวตนที่ออกโดยหน่วยงานราชการ เช่น บัตรประจำดัวประชาชน หรือทะเบียนบ้าน หรือบัตรประจำตัวพนักงานของรัฐ ฯลฯ เป็นต้น

1

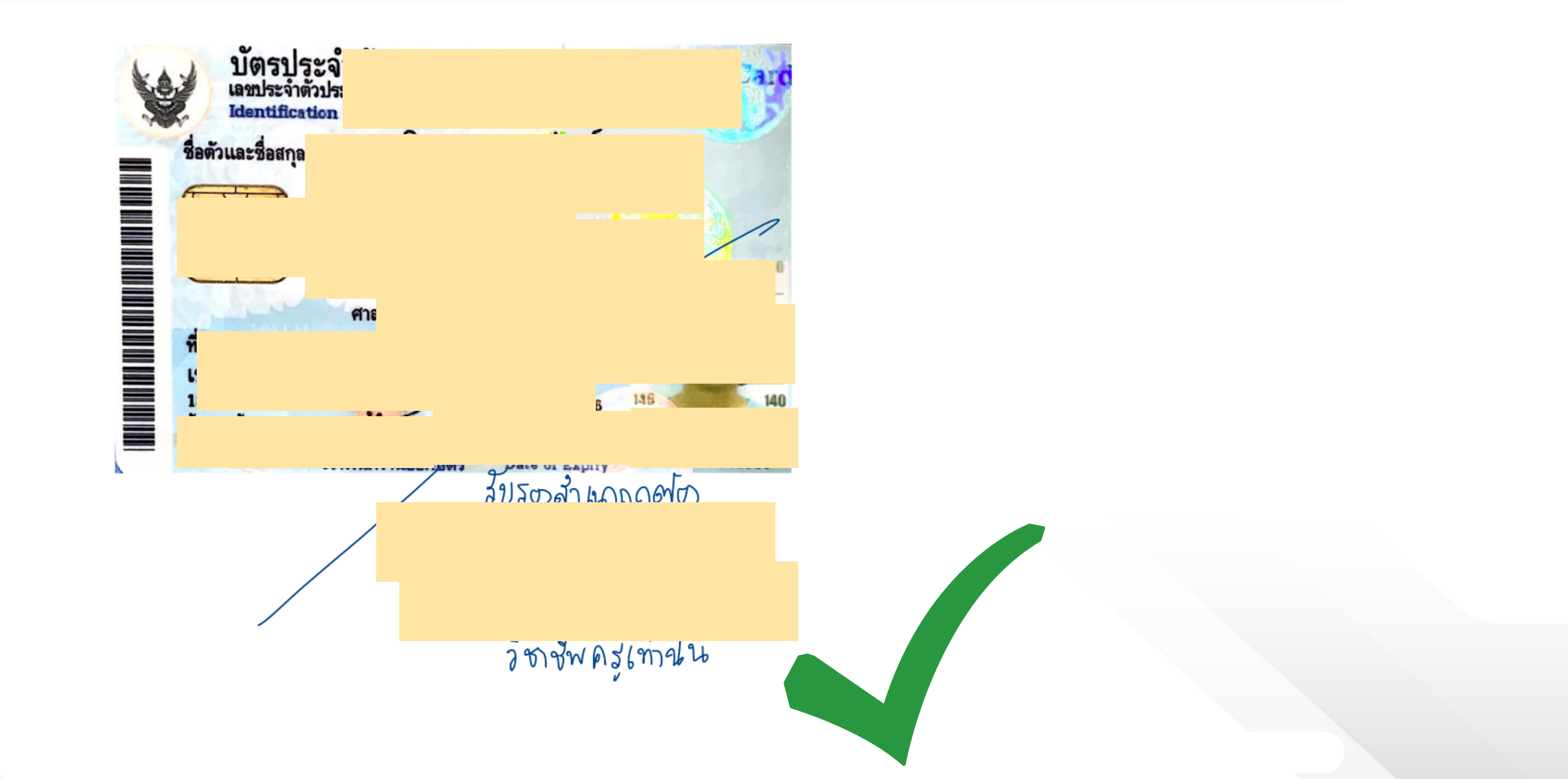

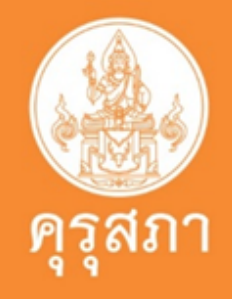

(P License)

2

หลักฐานแสดงคุณวุฒิ ดังนี้ ปริญญาบัตรหรือหนังสือรับรองคุณวุฒิที่สำเร็จการศึกษา ซึ่งผ่านการ อนุมัติจากสภามหาวิทยาลัย และใบรายงานผลการศึกษา (Transcript)

1.ใบรายงานผลการศึกษาที่มีวันเข้าศึกษา - วันสำเร็จการศึกษาที่สมบรูณย์
 2.หนังสือรับรองคุณวุฒิที่ผ่านการอนุมัติจากสภามหาวิทยาลัยเรียบร้อยแล้ว

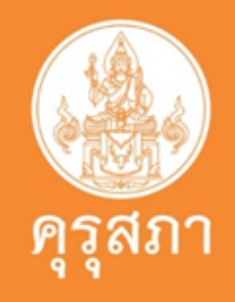

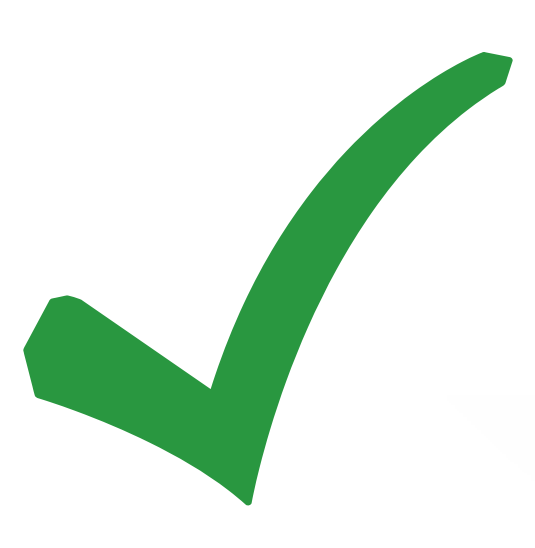

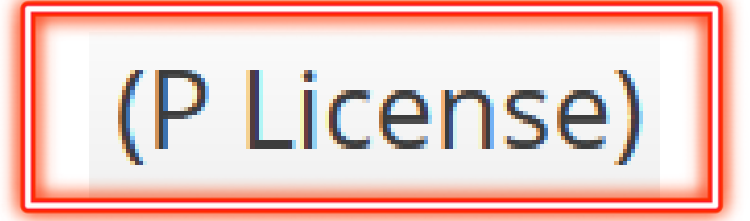

5

### รูปถ่ายสี หน้าตรงครึ่งตัว ชุดสุภาพ ไม่สวมแว่นตาดำ พื้นหลังไม่มีลวดลาย ถ่ายไว้ไม่เกินหกเดือน ประเภทไฟล์ Jpeg เท่านั้น

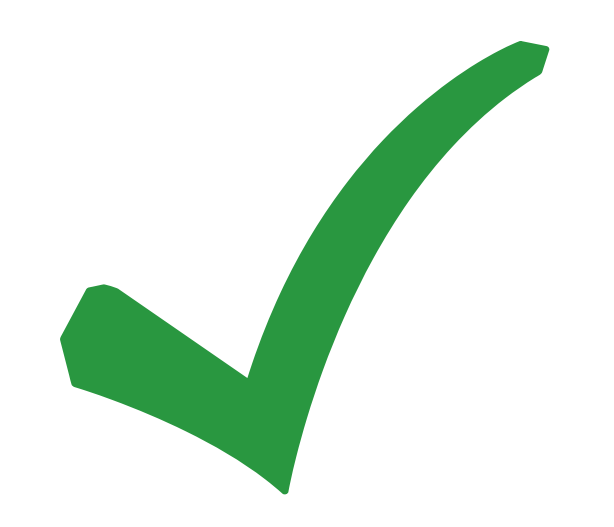

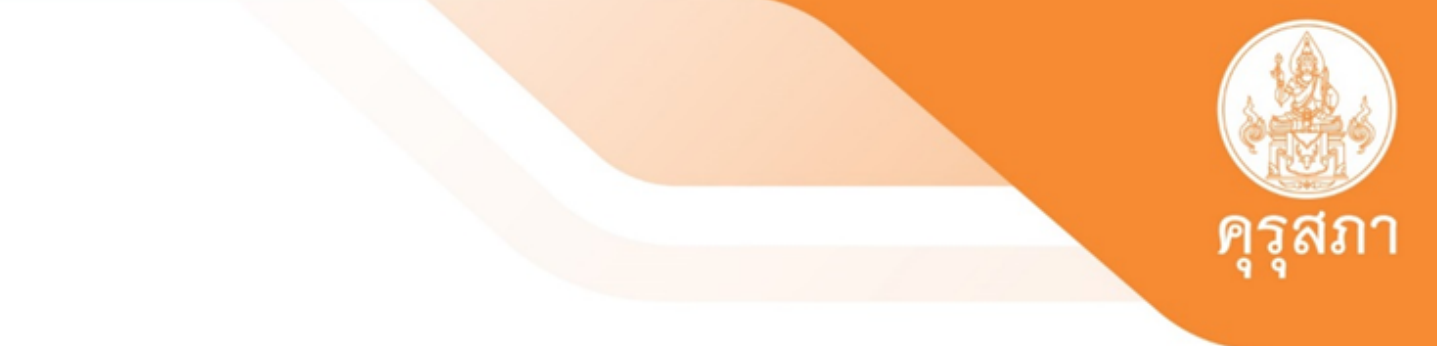